# <mark>คู่มือการใช้งานระบบทะเบียน</mark> คำร้องขอลาพักการศึกษาและลาออก

สำหรับเจ้าหน้าที่, อาจารย์ที่ปรึกษา, คณบดี

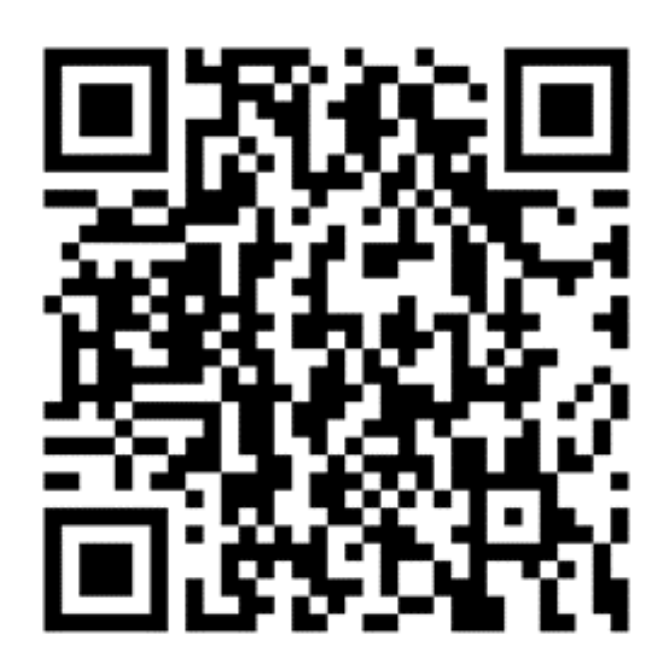

|              | UTCC                      |
|--------------|---------------------------|
|              |                           |
|              |                           |
|              |                           |
|              |                           |
|              | Service k2                |
|              | Selvice-K2                |
|              |                           |
|              |                           |
|              |                           |
|              | LOGIN                     |
|              |                           |
|              | <u>ตัวอย่าง</u>           |
| User:        | reg_utcc (ไม่ต้องใส่ ดูut |
|              |                           |
| Password : 1 | รหสเดยวกบทเขาเชงานอเเ     |

# ขั้นตอนการเข้าสู่ระบบ

เข้าสู่ระบบด้วย URL : https://regops.utcc.ac.th/Runtime/Runtime/Form/UTCC.Resign.Worklist.Form/

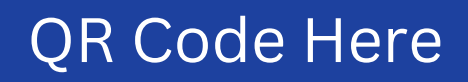

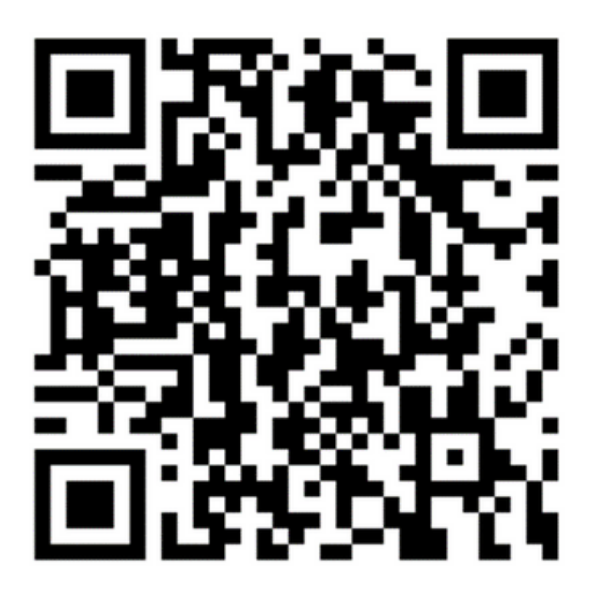

cc.ac.th ) มลมหาวิทยาลัยฯ

## 1. ขั้นตอนการอนุมัติคำร้องลาพัก

**HOME** 

## UTCC

สำนักทะเบียนและประมวลผลมหาวิทยาลัยหอการค้าไทย The Office of Registrar, University of the Thai Chamber of Commerce

## คำร้องขอลาออก/ลาพักการศึกษา

Request Form for Resignation / Leave of Absence

## ขั้นตอนการยื่นคำร้อง

| 4                                          |
|--------------------------------------------|
| ยืนคำร้อง                                  |
| อาจารย์ที่ปรึกษา                           |
| คณบดี                                      |
| การเงิน                                    |
| สำนักทะเบียนและประมวลผล (แผนกบริการ)       |
| ้.<br>สำนักทะเบียนและประมวลผล (แผนกประมวล) |
| สำนักทะเบียนและประมวลผล (แผนกประวัติ)      |
|                                            |
| จบกระบวนการ                                |
|                                            |
|                                            |

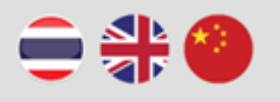

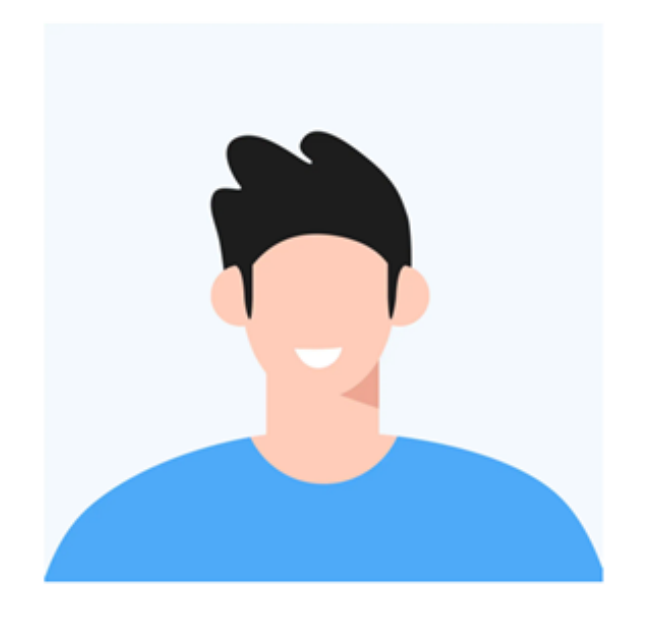

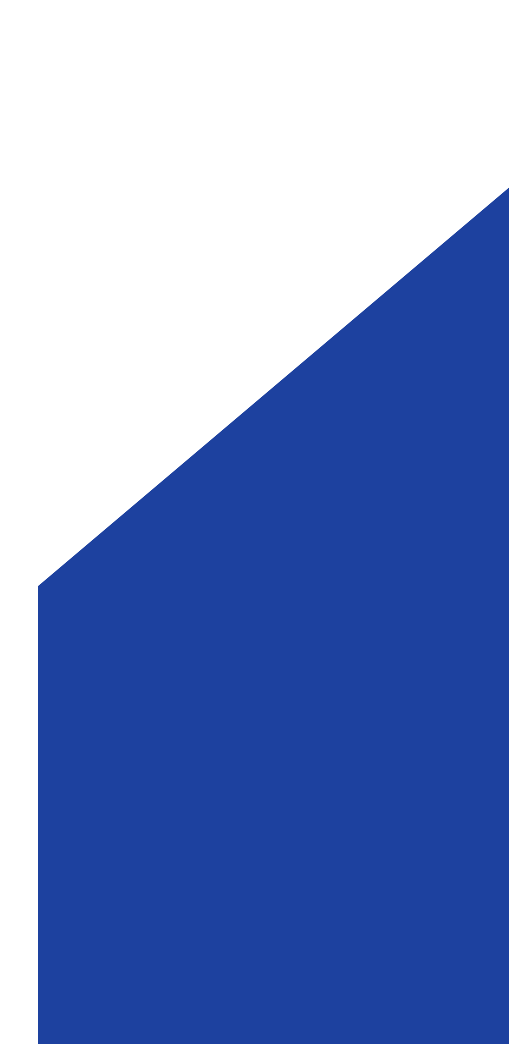

# 1.1 อาจารย์ที่ปรึกษาอนุมัติคำร้อง

| <mark>รารเงิน</mark><br>ขอลาพักการศึกษา (Leave of Absence) / 2565 : Reg20221219000058 / 22105<br><b>อาจารย์ที่ปรึกษา</b><br>ขอดาออก (Resignation) / 2565 : Reg20221222000060 / 2210511106001 วรร | 110 View Flow<br>Leave of Absence<br>9:59 AM<br>Resignation |   |
|----------------------------------------------------------------------------------------------------|-------------------------------------------------------------|---|
| Worklist<br>อาจารย์ที่ปรึกษา<br>ชอลาพักการศึกษา (Leave of Absence) / 2565 : Reg20221222000061 / 22105                                                                                            | 2 = T C<br>10:42 AM<br>110                                  | 3 |
| <u>worklist</u><br><u>v All Document Request</u><br>นที่รอดำเนินการ                                                                                                    |                                                             |   |

#### ารข์ที่ปรึกษา:

<u>ษฎา แก้ววิทย์</u>

นวยการ/รองผู้อำนวยการหอสมุดกลาง:

คณบดีฝ่ายวิชาการ / อธิการบดี /คณบดี:

หลังจากที่ตรวจสอบคำร้องของนักศึกษา แล้ว หากต้องการอนุมัติรายการให้กด Approve และหากไม่อนุมัติให้กด Reject โดยที่สามารถแสดงความคิดเห็นให้ นักศึกษาทราบได้

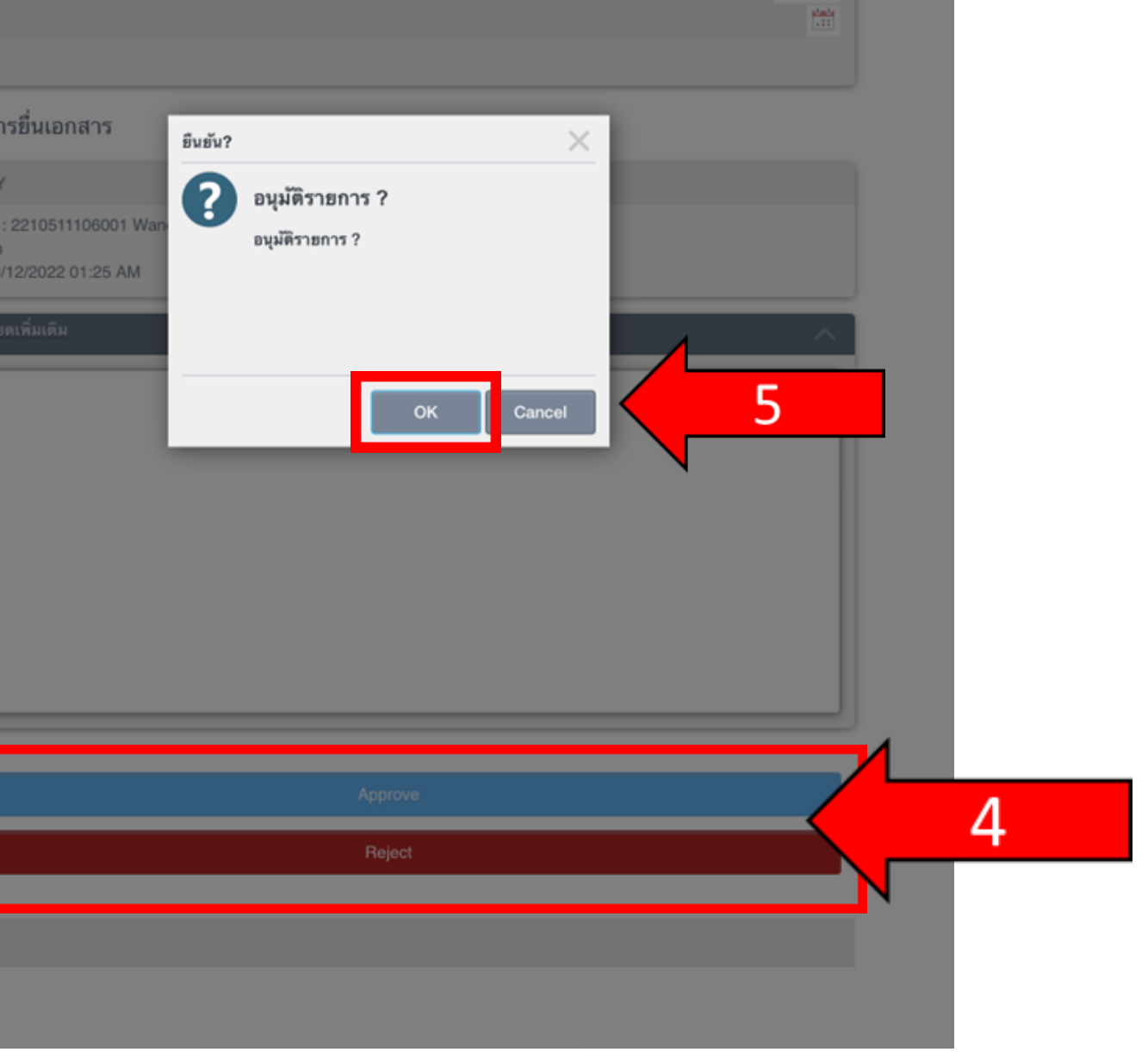

## 1.2 คณบดีอนุมัติคำร้อง

| <b>บTCC</b><br>ระบบคำร้องสำนักทะเบียนและประมวล<br>ผล<br>User Login :                                                                                                    | Officer<br>service-k2                                                                       |
|----------------------------------------------------------------------------------------------------|---------------------------------------------------------------------------------------------|
| MENU<br>My Worklist<br>View All Document Request                                                                                                    |                                                                                             |
| Worklist<br>คณบดี<br>ชอลาพักการศึกษา (Leave of Absence) / 2565 : Reg20221222000061 / 221051110<br>การเงิน<br>ชอลาพักการศึกษา (Leave of Absence) / 2565 : Reg20221219000058 / 221051110          | 2<br>2<br>2<br>2<br>2<br>2<br>2<br>2<br>2<br>2<br>2<br>2<br>2<br>2<br>2<br>2<br>2<br>2<br>2 |
| เอกสารคำร้องจะแสดงอัตโนมัติเมื่อถึงขั้นตอนการดำเนินการของ<br>ท่านและจะหายไปหลังจากมีการกด Approve หรือ Reject แล้ว<br>โดยระบบจะส่งคำร้องไปยัง Step ถัดไปอัตโนมัติและสามารถตรวจ<br>สอบได้ที่เมนู | 9:59 AM<br>Resignation<br>9:59 AM<br>Resignation<br>Monday<br>Leave of Absence              |
| "View All Document Request"                                                                                                    |                                                                                             |

#### 19/12/2022 หลังจากที่ตรวจสอบคำร้องของนักศึกษา 🖉 ผู้อำนวยการ/รองผู้อำนวยการหอสมุ แล้ว หากต้องการอนุมัติรายการให้กด Approve และหากไม่อนุมัติให้กด Reject โดยที่สามารถแสดงความคิดเห็นให้ 🖉 รองคณบดีฝ่ายวิชาการ / อธิการบดี / **นักศึกษาทราบ**ได้

#### ประวัติการยื่นเอกสาร

| ACTIVITY                                                                                                    |                                                         |   |
|----------------------------------------------------------------------------------------------------|---------------------------------------------------------|---|
| อาจารย์ที่ปรึกษา : service-k2 :Apr<br>เวลา : 19/12/2022 01:27 AM<br>ยิ่นคำร้อง : 2210511106001 Wan<br>ขอลาออก<br>เวลา : 19/12/2022 01:25 AM<br>รายละเอียดเพิ่มเดิม | inuiu?<br>Pųliikisienui<br>pųliikisienui<br>CK Cancel 5 |   |
|                                                                                                    | Approve                                                 |   |
|                                                                                                    | Reject 4                                                |   |
|                                                                                                    |                                                         | 1 |

## 1.3 การเงินตรวจสอบคำร้องลาพัก และแจ้งให้ชำระเงินค่าลาพั

|                               | (7)                   |        |                                  |                                     |
|-------------------------------|-----------------------|--------|----------------------------------|-------------------------------------|
| ะเงนคาลาพก                    | (1)                   |        | SEMESTER                         | COURSE                              |
|                               |                       |        |                                  |                                     |
|                               |                       |        | ไฟล์แนบ                          |                                     |
|                               |                       |        | 🕂 เลือกไฟล์ 🗙 ลบไร               | ฟล์                                 |
| Inverse                       | Offic                 | cer    | FILE CONTENT                     | FILE NAM                            |
| ประมวล<br>ประเวล              |                       | out    | 8E9FAC0E-1375-4A15-8B9           | 9 <u>F-43C</u> จดหมายย <sup>ิ</sup> |
| User Logi                     | III . Service-kz      | out    | ะ                                | าารเงินส่งอีแ                       |
|                               |                       |        | นัก                              | เศึกษาชำระเงิ                       |
|                               |                       |        | Send E-mail                      | <sub>่</sub> าิกฐานการชำ            |
|                               |                       |        |                                  | ระบบ                                |
|                               |                       |        | Email :                          |                                     |
|                               |                       |        | wanousa120846@gmail.com          |                                     |
|                               | 2                     | 7 C.   | Subject :                        |                                     |
|                               | 10:00 AM              |        | หัวข้อเรื่อง : ระบบดำร้อง Online | e (E-mail อัดโนมัติ) **             |
| g20221219000058 / 221051110   | Open Form             |        | Body Email :                     |                                     |
| 0000 / 001 0511 100001 000000 | View Flow             | 2      | B / U Verdana                    | ▼ 11px                              |
| 006072210511106001วรรณอุษา    | Resignation           | _      | เรียนนักศึกษา วรรณอุษา นินทรกิ   | จ ได้รับศาร้องเลขที่ Reg202         |
| 0059 / 2210511106001 วรรณอุษา | Resignation           | >      |                                  |                                     |
| เอกสารคำร้องจะแสดงอัต         | าโนมัติเมื่อถึงขั้นตอ | บนการ  |                                  |                                     |
| ดำเนินการของท่านและจ          | ะหายไปหลังจากมี       | การกด  |                                  |                                     |
| Approve หรือ Reject แล        | ล้วโดยระบบจะส่งค      | ำไปยัง |                                  |                                     |

รายละเอียดรายวิชา (ที่ลงเรียน)

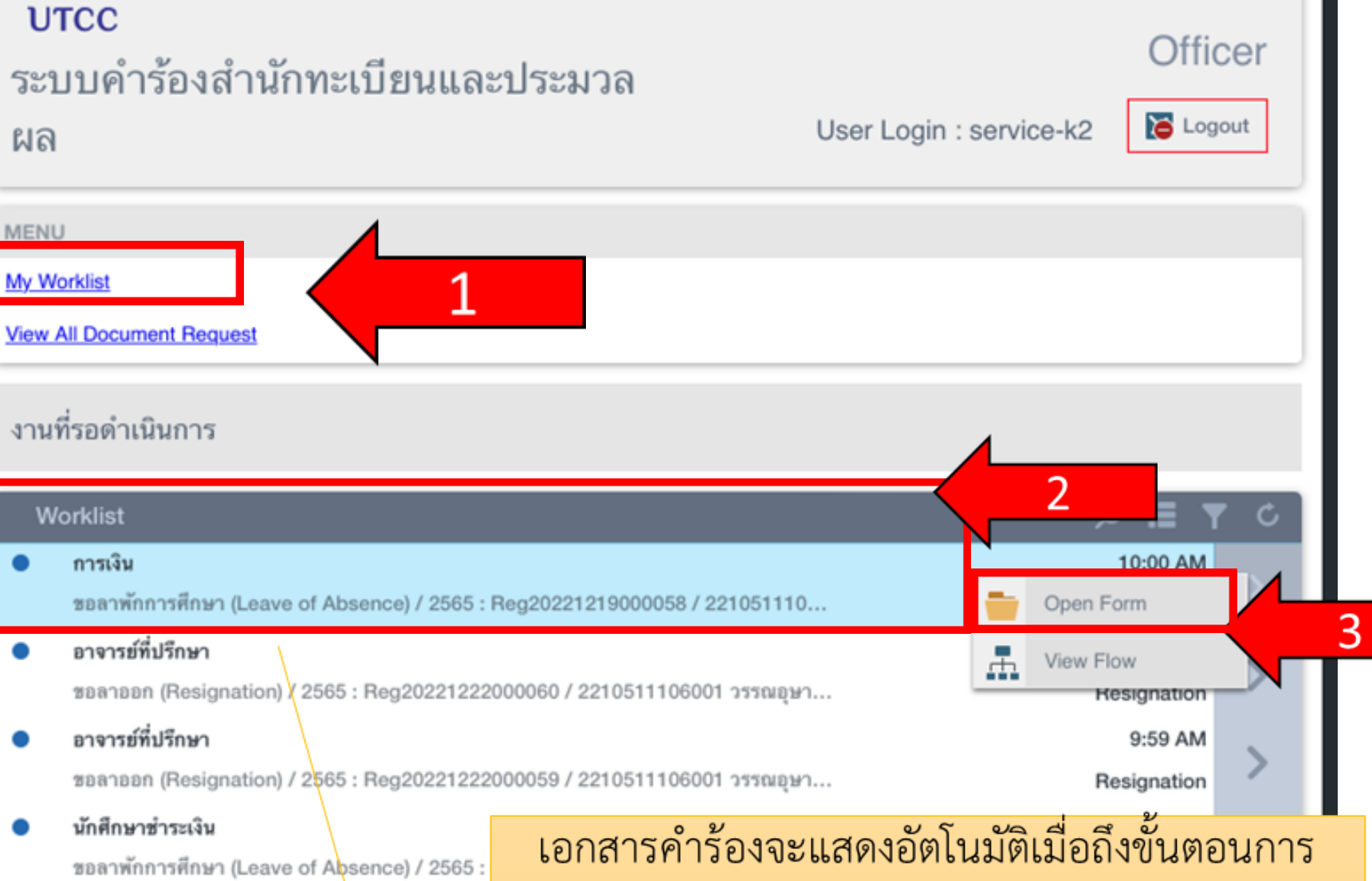

"View All Document Request"

Step ถัดไปอัตโนมัติและสามารถตรวจสอบได้ที่เมนู

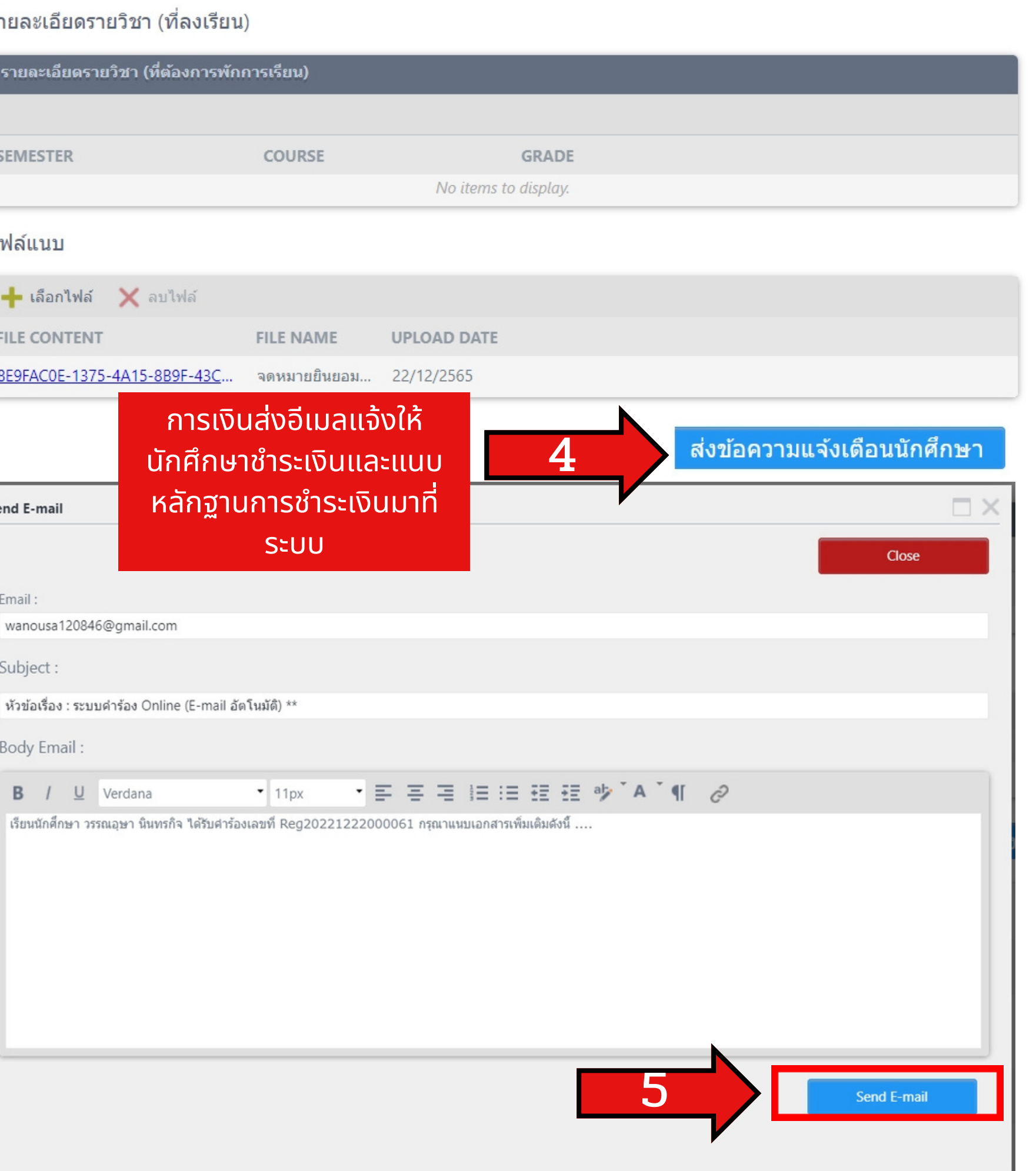

## **1.3** การเงินตรวจสอบคำร้องลาพัก และแจ้งให้ชำระเงินค่าลาพัก **(2)**

| end E-mail                                              |                                                                      |           |
|---------------------------------------------------------|----------------------------------------------------------------------|-----------|
|                                                         |                                                                      | Close     |
| -mail :                                                 |                                                                      |           |
| arisamom@gmail.com                                      |                                                                      |           |
| ubject :                                                |                                                                      |           |
| หัวข้อเรื่อง : ระบบคำร้อง Online (E-mail อัตโนมัติ) **  |                                                                      |           |
| ยืนยั<br>ody Email :                                    |                                                                      |           |
|                                                         | ยืนยันข้อมูล Email                                                   |           |
| B / U Verdana • 11px                                    | Email : arisamom@gmail.com                                           |           |
| เรียนนักศึกษา วรรณอุษา นินทรกิจ ได้รับศาร้องเลขที่ Reg2 | Name : วรรณอุษา นินทรกิจ                                             |           |
|                                                         | Subject : หัวข้อเรื่อง : ระบบคำร้อง Online (E-<br>mail อัตโนมัติ) ** |           |
|                                                         | · · /                                                                |           |
|                                                         | OK Cancel                                                            | <b>5</b>  |
|                                                         |                                                                      |           |
|                                                         |                                                                      |           |
|                                                         | Send                                                                 | $\times$  |
|                                                         |                                                                      |           |
|                                                         | inv 🕖 สง Email                                                       | IT .      |
|                                                         | ipx<br>ส่ง Email สำเ                                                 | เร็จ "" " |
|                                                         | tegz                                                                 |           |
|                                                         |                                                                      |           |
|                                                         |                                                                      | 4         |
|                                                         |                                                                      |           |
|                                                         |                                                                      |           |
|                                                         |                                                                      |           |
|                                                         |                                                                      |           |

#### ประวัติการยื่นเอกสาร

| TIVITY                               |                   |   |
|--------------------------------------|-------------------|---|
| นักหอสมด · service.k2 ·Pass          |                   |   |
| annanyn - seivice k2 -rass           |                   |   |
| 11. 19/12/2022 02:01 AM              |                   |   |
| าสวสตการ : service-k2 :Pass          |                   |   |
| an : 19/12/2022 02:01 AM             |                   |   |
| ervice-k2 :Pass                      |                   |   |
| an : 19/12/2022 02:01 AM             |                   |   |
| ย์ความเป็นเลิศ : service-k2 :Pa      | SS                |   |
| an : 19/12/2022 02:00 AM             |                   |   |
| เบดี : service-k2 :Approve           |                   |   |
| an : 19/12/2022 01:28 AM             |                   |   |
| จารย์ที่ปรึกษา : service-k2 :App     |                   |   |
| 2 · 10/12/2022 01:07 414             | anans X           |   |
|                                      | 2 อนุมัติรายการ ? |   |
| ศาสตร์ : 2210511106001 Wan<br>เลาออก | อนุมัติรายการ ?   |   |
| in : 19/12/2022 01:25 AM             |                   |   |
| ยละเอียดเพิ่มเติม                    |                   | ~ |
| ายละเอียดเพิ่มเดิม                   |                   | 0 |
|                                      | OK Cancel         |   |
|                                      |                   |   |
|                                      |                   |   |
|                                      |                   |   |
|                                      |                   |   |
|                                      |                   |   |
|                                      |                   |   |
|                                      |                   |   |
|                                      |                   |   |
|                                      |                   |   |
|                                      |                   |   |

Reject

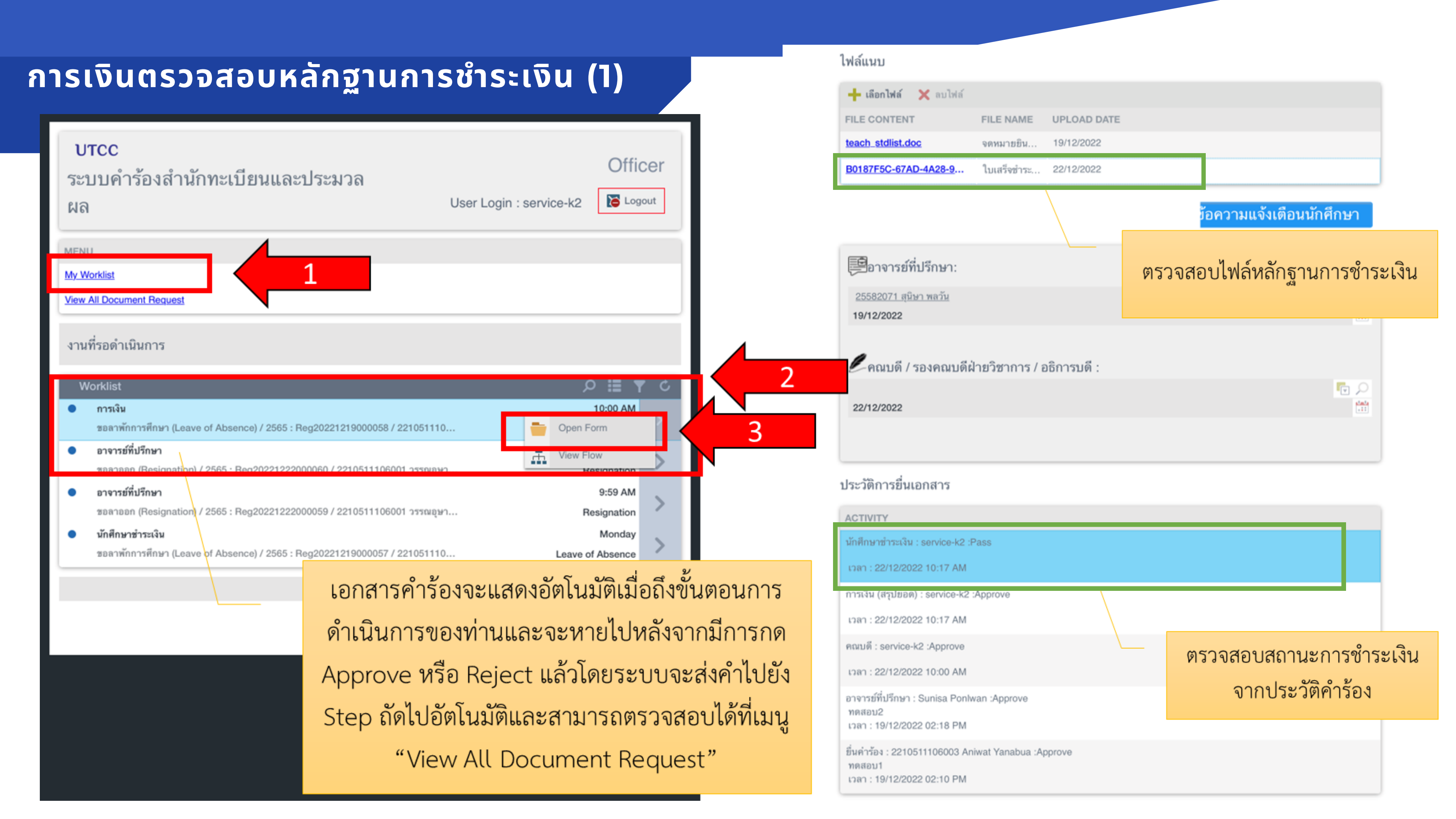

## การเงินตรวจสอบหลักฐานการชำระเงิน (2)

| ประวัติการยื่นเอกสาร                       |                 |         |     |  |
|--------------------------------------------|-----------------|---------|-----|--|
| ACTIVITY                                   |                 |         |     |  |
|                                            |                 |         |     |  |
| ເວລາ : 22/12/2022 10:17 AM                 |                 |         |     |  |
| การเงิน (สรุปยอด) : service-k2 :Approve    |                 |         |     |  |
| ເວລາ : 22/12/2022 10:17 AM                 |                 |         |     |  |
| คณบดี : service-k2 :Approve                |                 |         |     |  |
| เวลา : 22/12/2022 10:00 AM ยืนยัน          | ?               | ×       |     |  |
| อาจารย์ที่ปรึกษา : Sunisa Ponlwa<br>ทดสอบ2 | อนุมัติรายการ ? |         |     |  |
| ເວລາ : 19/12/2022 02:18 PM                 | อนุมัติรายการ ? |         |     |  |
| ยื่นคำร้อง : 2210511106003 Aniw<br>ทดสอบ1  |                 |         |     |  |
| ເວລາ : 19/12/2022 02:10 PM                 |                 |         |     |  |
| รายละเอียดเพิ่มเติม                        |                 |         | · · |  |
| รายละเอียดเพิ่มเติม                        | ок              | Cance 5 |     |  |
|                                            |                 |         | _   |  |
|                                            |                 |         |     |  |
|                                            |                 |         |     |  |
|                                            |                 |         |     |  |
|                                            |                 |         |     |  |
|                                            |                 |         |     |  |
|                                            |                 |         |     |  |
|                                            |                 |         |     |  |
|                                            |                 |         |     |  |

หลังจากการเงินตรวจสอบหลักฐานการชำระเงินแล้วให้กด Approve ระบบจะส่งคำร้องไปยัง Step ถัดไปอัตโนมัติและ สามารถตรวจสอบได้ที่เมนู "View All Document Request"

## 1.4 แผนกบริการ ตรวจสอบและอนุมัติคำร้อง

|                                                                                         | สถาบันพัฒนา : service-k2 :Approve             |
|-----------------------------------------------------------------------------------------|-----------------------------------------------|
|                                                                                         | เวลา : 19/12/2022 02:07 AM                    |
|                                                                                         | สำนักทอสมุด : service-k2 :Pass                |
|                                                                                         | เวลา : 19/12/2022 02:01 AM                    |
| UTCC                                                                                    | กองสวัสติการ : service-k2 :Pass               |
| Officer                                                                                 | เวลา : 19/12/2022 02:01 AM                    |
| ระบบคำร้องสำนักทะเบียนและประมวล                                                         | : service-k2 :Pass                            |
| ปลาย User Login : service-k2 โอ้ Logout                                                 | เวลา : 19/12/2022 02:01 AM                    |
|                                                                                         | ศูนย์ความเป็นเลิศ : service-k2 :Pass          |
|                                                                                         | נאגט 19/12/2022 02:00 AM                      |
|                                                                                         | คณบดี : service-k2 :Approve                   |
| My Worklist                                                                             | เวลา : 19/12/2022 01:28 AM                    |
| View All Document Request                                                               | อาจารย์ที่ปรึกษา : service-k2 :App            |
|                                                                                         | 2 อนุมัติรายการ ?                             |
| 101145000181005                                                                         | เวลา : 19/12/2022 01:27 AM<br>อนุมัติรายการ ? |
| 2 INNERMILIE                                                                            | ยินคำร้อง : 2210511106001 Wan<br>ขอลาออก      |
|                                                                                         | 12an : 19/12/2022 01:25 AM                    |
| Worklist 2 = Y C                                                                        | รายละเอียดเพิ่มเติม                           |
| <ul> <li>แผนกบริการ</li> <li>2:07 AM</li> </ul>                                         | รายละเอียดเพิ่มเติม                           |
| ชอลาออก (Resignation) / 2565 : Reg20221219000056 / 2210511106001 วรรณอุษา 🤤 Open Form 2 |                                               |
| View Flow                                                                               |                                               |
|                                                                                         |                                               |
|                                                                                         |                                               |
| 1 2/                                                                                    |                                               |
| เอกสารคำร้องจะแสดงอัตโนมัติเมื่อถึงขั้นตอนการ                                           |                                               |
| ด้ำเบินการของห่างและอะหายไปหลังอากบีการกด                                               |                                               |
|                                                                                         |                                               |
| Approve หรือ Reject ระบบจะส่งคำไปยัง Step                                               | Approve 4                                     |
| ถัดไปอัตโบบัติและสามารถตราจสอบได้ที่เบบ "View                                           |                                               |
|                                                                                         |                                               |
| All Document Request"                                                                   |                                               |
|                                                                                         |                                               |

## 1.5 แผนกประมวลผล ตรวจสอบและอนุมัติคำร้อง

|                                                                 |                                                                                                    | and the second second second second second second second second second second second second second second secon | สถาบันพัฒนา : service-k2 :Approve               |   |
|-----------------------------------------------------------------|----------------------------------------------------------------------------------------------------|----------------------------------------------------------------------------------------------------|-------------------------------------------------|---|
|                                                                 |                                                                                                    |                                                                                                    | ipan : 19/12/2022 02:07 AM                      |   |
|                                                                 |                                                                                                    |                                                                                                    | สำนักหอสมุด : service-k2 :Pass                  |   |
|                                                                 |                                                                                                    |                                                                                                    | ເວລາ : 19/12/2022 02:01 AM                      |   |
| UTCC                                                            |                                                                                                    | Officer                                                                                                    | กองสวัสดิการ : service-k2 :Pass                 |   |
| ะบบคำร้องสำนักทะเบียนและประมวล                                  |                                                                                                    | Onicei                                                                                                    | ipan : 19/12/2022 02:01 AM                      |   |
| ~                                                               | Liser Login : service-k2                                                                                                    | E Logout                                                                                                    | : service-k2 :Pass                              |   |
| ଗ                                                               | USEI LUGIII . SEIVICE-KZ                                                                                                    |                                                                                                    | เวลา : 19/12/2022 02:01 AM                      |   |
|                                                                 |                                                                                                    |                                                                                                    | ศูนย์ความเป็นเลิศ : service-k2 :Pass            |   |
|                                                                 |                                                                                                    |                                                                                                    | เวลา : 19/12/2022 02:00 AM                      |   |
| Worklist                                                        |                                                                                                    |                                                                                                    | คณบดี : service-k2 :Approve                     |   |
|                                                                 |                                                                                                    |                                                                                                    | เวลา : 19/12/2022 01:28 AM<br>ยืนยัน?           |   |
| w All Document Request                                          |                                                                                                    |                                                                                                    | อาจารย์ที่ปรึกษา : service-k2 :Apr              |   |
|                                                                 |                                                                                                    |                                                                                                    | เวลา : 19/12/2022 01:27 AM                      |   |
| เนที่รอดำเนินการ                                                |                                                                                                    |                                                                                                    | ยุ่มตรายการ ?<br>ยื่นคำร้อง : 2210511106001 Wan |   |
|                                                                 |                                                                                                    |                                                                                                    | ชอลาออก<br>เวลา : 19/12/2022 01:25 AM           |   |
| Worklist                                                        |                                                                                                    | ≝ ▼ ¢                                                                                                    | รวยอะเอียอเพิ่มเติม                             |   |
| แผนกประวัติ                                                     |                                                                                                    | :07 AM                                                                                                    | OK                                              | 5 |
| ชอลาออก (Resignation) / 2565 : Reg20221219000056 / 221051110600 | ปาวรรณอษา                                                                                                    |                                                                                                    | รายละเอียดเพิ่มเติม                             |   |
|                                                                 |                                                                                                    |                                                                                                    |                                                 | • |
|                                                                 | View Flow                                                                                                    |                                                                                                    |                                                 |   |
|                                                                 |                                                                                                    |                                                                                                    |                                                 |   |
|                                                                 |                                                                                                    |                                                                                                    |                                                 |   |
|                                                                 |                                                                                                    |                                                                                                    |                                                 |   |
| เอกสารคำรัย                                                     |                                                                                                    |                                                                                                    |                                                 |   |
|                                                                 | องจะแสดงอัตโนมัติเมื่อถึงขั้นตอนก                                                                                                    | าร                                                                                                    |                                                 |   |
| เอกสารคำรัง<br>ดำเนินการขอ                                      | องจะแสดงอัตโนมัติเมื่อถึงขั้นตอนก<br>องท่านและจะหายไปหลังจากมีการเ                                                                        | าร                                                                                                    |                                                 |   |
| เอกสารคำรัง<br>ดำเนินการขอ<br>Approve ห                         | องจะแสดงอัตโนมัติเมื่อถึงขั้นตอนก<br>องท่านและจะหายไปหลังจากมีการห<br>เรือ Reject ระบบจะส่งคำไปยัง Ste                                    | าร<br>กด<br>20                                                                                                  |                                                 |   |
| เอกสารคำรัง<br>ดำเนินการข<br>Approve ห                          | องจะแสดงอัตโนมัติเมื่อถึงขั้นตอนก<br>องท่านและจะหายไปหลังจากมีการเ<br>เรือ Reject ระบบจะส่งคำไปยัง Ste                                    | าร<br>กด<br>ะp                                                                                                  | Approve                                         |   |
| เอกสารคำรับ<br>ดำเนินการข<br>Approve ห<br>ถัดไปอัตโนมัติ        | องจะแสดงอัตโนมัติเมื่อถึงขั้นตอนก<br>องท่านและจะหายไปหลังจากมีการเ<br>เรือ Reject ระบบจะส่งคำไปยัง Ste<br>ìและสามารถตรวจสอบได้ที่เมนู "Vi | าร<br>กด<br>ะp<br>iew                                                                                           | Approve                                         |   |

## 1.6 แผนกประวัติ ตรวจสอบและอนุมัติคำร้อง

| UTCC<br>EUDUńTŚŻO stałni nie użerzyca worke do ska<br>Ia<br>User Login : service-k2 € opwi<br>Consta<br>Mińszeń riūum s<br>Mińszeń riūum s<br>User Login : service-k2 € opwi<br>Consta<br>Mińszeń riūum s<br>Mińszeń riūum s<br>Mińszeń riūum s<br>Mińszeń riūum s<br>Mińszeń riūum s<br>Mińszeń riūum s<br>Mińszeń riūum s<br>Mińszeń riūum s<br>Mińszeń riŭum s<br>Mińszeń riŭum s<br>Mińszeń riŭum s<br>Mińszeń riŭum s<br>Mińszeń riŭum s<br>Mińszeń riŭum s<br>Mińszeń riŭum s<br>Mińszeń riuum s<br>Mińszeń rium s<br>Mińszeń                                                                                                    |                                                                 |                                 |            |                                                 |   |
|----------------------------------------------------------------------------------------------------|-----------------------------------------------------------------|---------------------------------|------------|-------------------------------------------------|---|
| vrcc<br>vrrci<br>vrri<br>na<br>vrri<br>vrri<br>na<br>vrri<br>vrri<br>vr |                                                                 |                                 |            | สถาบันพัฒนา : service-k2 :Approve               |   |
| UTCC<br>EUDIÔI SĂI LĂ ÎN INE LŪ BUL LAE EL SEAN JA<br>IA<br>USER LOGIN : Service-K2<br>USER LOGIN : Service-K2<br>USER LOGIN : Service-K2<br>USER LOGIN : Service-K2<br>LOGIN<br>USER LOGIN : Service-K2<br>LOGIN<br>USER LOGIN : Service-K2<br>USER LOGIN : Service-K2<br>USERVICE : Service-K2<br>USER LOGIN : Service-K2<br>USER LOGIN : Service-K2<br>USER                                                                                                    |                                                                 |                                 |            | ເວລາ : 19/12/2022 02:07 AM                      |   |
| UTCC<br>LUDIÁTŠEDIÁTŇINKUŪBULIAEUJSENJA<br>a User Login : service-k2 Is Logon<br>Vorsiss<br>w Al Document Request"<br>Luntas Aprove mža Reject struusatainilliväi Step<br>šinluänilliänilaestanansaasosaauliväiliuy "View<br>All Document Request"                                                                                                    |                                                                 |                                 |            | สำนักหอสมุด : service-k2 :Pass                  |   |
| UICC<br>EUDAńTŚŻOSKI TUŚNIKU<br>IA<br>WOKKISZ<br>WUKYI TRZI ZOWOWY WIEW<br>WUKYI TRZI<br>WUKYI TRZI ZOWOWY WIEW<br>IEINATSKI ZOWOWY WIEW<br>IEINATSKI ZOWOWY WIEW<br>IEINATSKI ZOWOWY WIEW<br>IEINATSKI ZOWOWY WIEW<br>ALI DOCUMENT Request"                                                                                                    | 1700                                                            |                                 |            | נסמי : 19/12/2022 02:01 AM                      |   |
| <ul> <li>Eubuchinški structure structure s</li></ul>                                                                                                    | UTCC                                                            |                                 | Officer    | กองสวัสดิการ : service-k2 :Pass                 |   |
| IA User Login : service-k2                                                                                                    | ะบบคำร้องสำนักทะเบียนและประมวล                                  |                                 | Onicei     | ເວລາ : 19/12/2022 02:01 AM                      |   |
| Gl User Login Y. Sel Voor L<br>Worklist<br>wAll Document Request<br>warban / 2000 Login Y. Sel Voor L<br>warban / 2000 Login Y. Sel Voor L<br>warban / 2000 Login Y.                                                                                                    | ~                                                               | Lleer Login : service-k2        | The Logout | : service-k2 :Pass                              |   |
| Workiet<br>whrse in the space in the space in                                                                                                    | ଗ                                                               | USELLOGIT . SETVICE-KZ          |            | เวลา : 19/12/2022 02:01 AM                      |   |
| Worklist         wir Jacownent Request         wir Jacownent Request                                                                                                    |                                                                 |                                 |            | ศูนย์ความเป็นเลิศ : service-k2 :Pass            |   |
| Worklist       1         will Document Request       1         wurklist       2         wurklist       2         wurklist       2         wurklist       2         wurklist       1         wurklist       2         wurklist       1         wurklist       2         wurklist       2         wurklist       1         wurklist       1         wurklist       2         wurklist       1         wurklist       1         wurklist       2         wurklist       1         wurklist       1         wurklist       2         wurklist       1         wurklist       1         wurklist       2         wurklist       1         wurklist       1         wurklist       1         wurklist       1         wurklist       1         wurklist       1         wurklist       1         wurklist       1         wurklist       1         wurklist       1         Wore Flow                                                                                                    |                                                                 |                                 |            | נוסמי : 19/12/2022 02:00 AM                     |   |
| w All Document Request       w All Document Request       เมที่ว่อดำเนินการ       Worklist       แมนกปรรรดี       อออาออก (Resignation) / 2565 : Reg20221219000056 / 221051100001 วรรณนุรา       Copen Form       Sanaan (Resignation) / 2565 : Reg20221219000056 / 221051100001 วรรณนุรา       Copen Form       Approve หรือ Reject ระบบจะส่งคำไปมัดไม่อถึงขั้นตอนการ<br>ดำเนินการของท่านและจะหายไปหลังจากมีการกด<br>Approve หรือ Reject ระบบจะส่งคำไปยัง Step<br>มัดไปอัตโนมัติและสามารถตรวจสอบได้ที่เมนู "View<br>All Document Request"                                                                                                    | Worklist 1                                                      |                                 |            | คณบดี : service-k2 :Approve                     |   |
| w All Document Regues"<br>w All Document Regues"<br>w All Document Regues"                                                                                                    |                                                                 |                                 |            | เวลา : 19/12/2022 01:28 AM<br>ยืนยัน?           |   |
| huที่รอดำเนินการ<br>Worklist<br>แมนกประวิดี<br>ชองาออก (Resignation) / 2565 : Reg20221219000056 / 2210511106001 วรรณฐษ<br>Lionaris คำร้องจะแสดงอัตโนมัติเมื่อถึงขั้นตอนการ<br>คำเนินการของท่านและจะหายไปหลังจากมีการกด<br>Approve หรือ Reject ระบบจะส่งคำไปยัง Step<br>ถัดไปอัตโนมัติและสามารถตรวจลอบได้ที่เมนู "View<br>All Document Request"                                                                                                    | w All Document Request                                          |                                 |            | อาจารย์ที่ปรึกษา : service-k2 :Apr              |   |
| Nufiseกำเนินการ<br>Worklist<br>แผนกประวัติ<br>รอดาออก (Resignation) / 2565 : Reg20221219000056 / 2210511106001 วรรมยุมา<br>ienartsคำร้องจะแสดงอัตโนมัติเมื่อถึงขั้นตอนการ<br>กำเนินการของท่านและจะหายไปหลังจากมีการกด<br>Approve หรือ Reject ระบบจะส่งคำไปยัง Step<br>ถัดไปอัตโนมัติและสามารถตรวจสอบได้ที่มมู "View<br>All Document Reguest"                                                                                                    |                                                                 |                                 |            | เวลา : 19/12/2022 01:27 AM                      |   |
| Worklist       2.07 AM       3         มมมาประวัติ       2.07 AM       3         มอลาออก (Resignation) / 2565 : Reg20221219000056 / 2210511106001 วรานยุม       3       3         เอกสารคำร้องจะแสดงอัตโนมัติเมื่อถึงขั้นตอนการ<br>ดำเนินการของท่านและจะหายไปหลังจากมีการกด<br>Approve หรือ Reject ระบบจะส่งคำไปยัง Step<br>ถัดไปอัตโนมัติและสามารถตรวจสอบได้ที่ไมมู "View<br>All Document Reguest"       4                                                                                                    | นที่รอดำเนินการ                                                 |                                 |            | อนุมตรายการ ?<br>ยื่นคำร้อง : 2210511106001 Wan |   |
| Worklist       2       207 AM       207 AM       200 AM       207 AM       207 AM                                                                                                    |                                                                 | 4                               |            | ขอลาออก<br>เวลา : 19/12/2022 01:25 AM           |   |
| แผนกประวัติ<br>รอลาออก (Resignation) / 2565 : Reg20221219000056 / 2210511106001 วราณขุมา<br>เอกสารคำร้องจะแสดงอัตโนมัติเมื่อถึงขั้นตอนการ<br>คำเนินการของท่านและจะหายไปหลังจากมีการกด<br>Approve หรือ Reject ระบบจะส่งคำไปยัง Step<br>ถัดไปอัตโนมัติและสามารถตรวจสอบได้ที่เมนู "View<br>All Document Request"                                                                                                    | Worklist                                                        |                                 |            |                                                 |   |
| รอมาออก (Resignation) / 2565 : Reg20221219000056 / 2210511106001 วรรณบุษา<br>iอกสารคำร้องจะแสดงอัตโนมัติเมื่อถึงขั้นตอนการ<br>ดำเนินการของท่านและจะหายไปหลังจากมีการกด<br>Approve หรือ Reject ระบบจะส่งคำไปยัง Step<br>ถัดไปอัตโนมัติและสามารถตรวจสอบได้ที่เมนู "View<br>All Document Request"                                                                                                    | แผนกประวัติ                                                     |                                 | 2:07 AM    | OK Cancel 5                                     |   |
| Lienสารคำร้องจะแสดงอัตโนมัติเมื่อถึงขั้นตอนการ<br>ดำเนินการของท่านและจะหายไปหลังจากมีการกด<br>Approve หรือ Reject ระบบจะส่งคำไปยัง Step<br>ถัดไปอัตโนมัติและสามารถตรวจสอบได้ที่เมนู "View<br>All Document Request"                                                                                                    | ขอลาออก (Resignation) / 2565 : Reg20221219000056 / 221051110600 | 1 2550 8¥2                      | orm        | รายละเอียดเพิ่มเติม                             |   |
| Lionสารคำร้องจะแสดงอัตโนมัติเมื่อถึงขั้นตอนการ<br>ดำเนินการของท่านและจะหายไปหลังจากมีการกด<br>Approve หรือ Reject ระบบจะส่งคำไปยัง Step<br>ถัดไปอัตโนมัติและสามารถตรวจสอบได้ที่เมนู "View<br>All Document Request"                                                                                                    |                                                                 |                                 |            |                                                 |   |
| เอกสารคำร้องจะแสดงอัตโนมัติเมื่อถึงขั้นตอนการ<br>ดำเนินการของท่านและจะหายไปหลังจากมีการกด<br>Approve หรือ Reject ระบบจะส่งคำไปยัง Step<br>ถัดไปอัตโนมัติและสามารถตรวจสอบได้ที่เมนู "View<br>All Document Request"                                                                                                    |                                                                 | View Fle                        | ow         |                                                 |   |
| เอกสารคำร้องจะแสดงอัตโนมัติเมื่อถึงขั้นตอนการ<br>ดำเนินการของท่านและจะหายไปหลังจากมีการกด<br>Approve หรือ Reject ระบบจะส่งคำไปยัง Step<br>ถัดไปอัตโนมัติและสามารถตรวจสอบได้ที่เมนู "View<br>All Document Request"                                                                                                    |                                                                 |                                 |            |                                                 |   |
| iอกสารคำร้องจะแสดงอัตโนมัติเมื่อถึงขั้นตอนการ<br>ดำเนินการของท่านและจะหายไปหลังจากมีการกด<br>Approve หรือ Reject ระบบจะส่งคำไปยัง Step<br>ถัดไปอัตโนมัติและสามารถตรวจสอบได้ที่เมนู "View<br>All Document Request"                                                                                                    |                                                                 |                                 |            |                                                 |   |
| ดำเนินการของท่านและจะหายไปหลังจากมีการกด<br>Approve หรือ Reject ระบบจะส่งคำไปยัง Step<br>ถัดไปอัตโนมัติและสามารถตรวจสอบได้ที่เมนู "View<br>All Document Request"                                                                                                    | เอกสารคำรัส                                                     | งงจะแสดงอัตโบบัติเบื่อกึงขับตอง | มการ       |                                                 |   |
| ดำเนินการของท่านและจะหายไปหลังจากมีการกด<br>Approve หรือ Reject ระบบจะส่งคำไปยัง Step<br>ถัดไปอัตโนมัติและสามารถตรวจสอบได้ที่เมนู "View<br>All Document Request"                                                                                                    |                                                                 |                                 |            |                                                 |   |
| Approve หรือ Reject ระบบจะส่งคำไปยัง Step<br>ถัดไปอัตโนมัติและสามารถตรวจสอบได้ที่เมนู "View<br>All Document Request"                                                                                                    | ด้าเน้นการขอ                                                    | งท่านและจะหายไปหลังจากมีกา      | ารกด       |                                                 |   |
| ถัดไปอัตโนมัติและสามารถตรวจสอบได้ที่เมนู "View<br>All Document Request"                                                                                                    | Approve %                                                       | รือ Reject ระบบจะส่งคำไปยัง S   | Step       |                                                 |   |
| มิตเบอตเนมต์และสามารถตรวจสอบเดทเมนู "View<br>All Document Request"                                                                                                    |                                                                 | hoursenergy yed                 | (A) /:     | Approve                                         |   |
| All Document Request"                                                                                                    | ถดเบอตเนมต                                                      | และสามารถตรวจสอบเดทเมนู "       | VIEW       |                                                 | N |
|                                                                                                    | A                                                               | ll Document Request"            |            |                                                 |   |

# 2. ขั้นตอนการอนุมัติคำร้องลาออก

#### **HOME**

## UTCC

สำนักทะเบียนและประมวลผลมหาวิทยาลัยหอการค้าไทย

The Office of Registrar, University of the Thai Chamber of Commerce

#### คำร้องขอลาออก/ลาพักการศึกษา

Request Form for Resignation / Leave of Absence

#### ขั้นตอนการยื่นคำร้อง

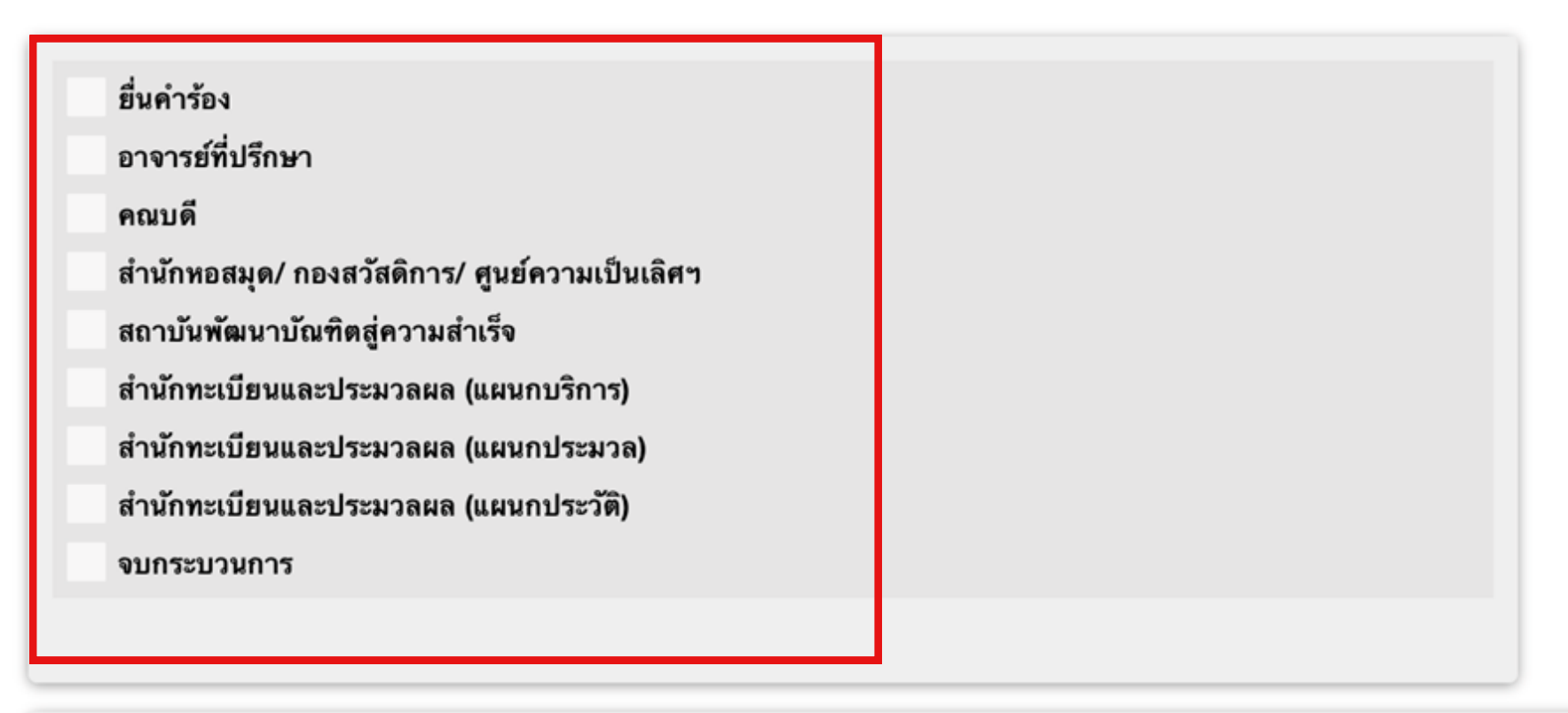

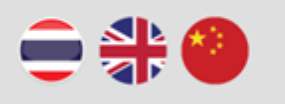

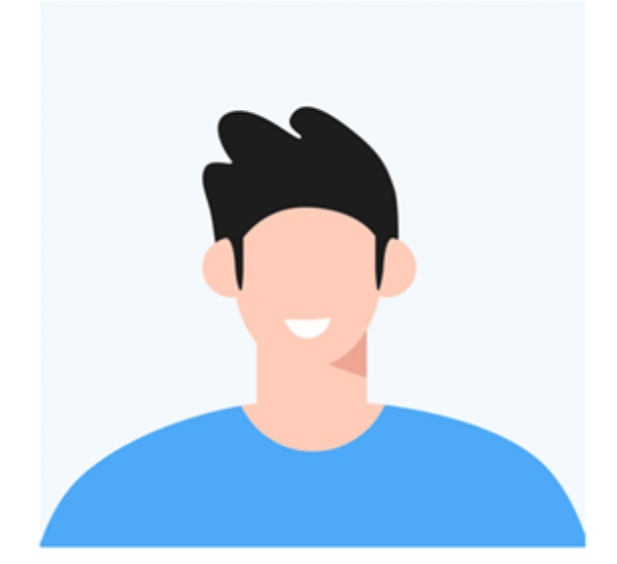

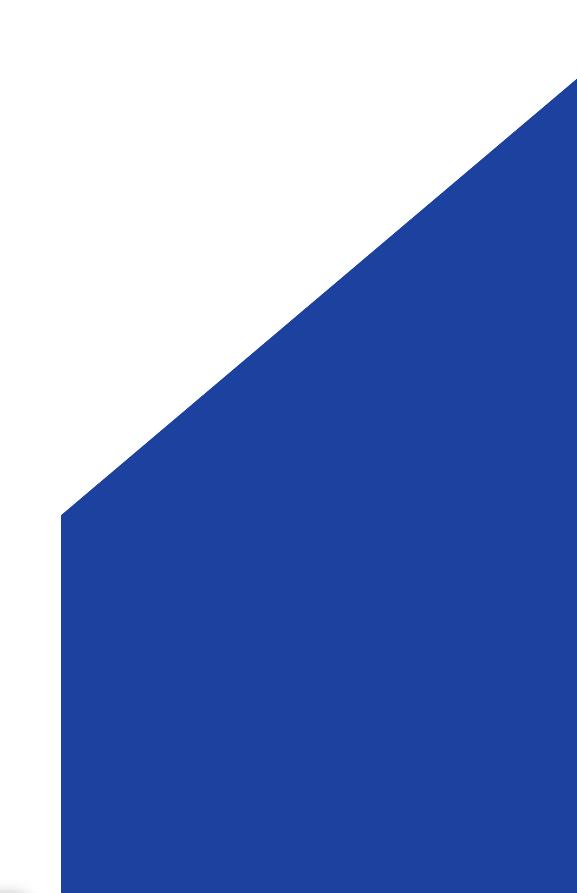

## 2.1 อาจารย์ที่ปรึกษาอนุมัติคำร้อง

| Officer                                                                                                    | 1005 เจษ<br>(ผู้อำา |
|----------------------------------------------------------------------------------------------------|---------------------|
| UTCC ระบบคำร้องสำนักทะเบียนและประมวลผล User Login : service-k2 🖺 Logout                                                                                                    |                     |
| My Worklist View All Document Request                                                                                                    | 5016                |
| งานที่รอดำเนินการ                                                                                                    | ประวัติการ          |
| Worklist 2 Open Form                                                                                                    |                     |
| <ul> <li>อาจารย์ที่ปรึกษา<br/>ชอลาออก (Resignation) / 2565 : Reg20221219000056 / 2210511106001 วรรณอุษา นินทรกิจ</li> <li>► View Flow</li> </ul>                               | รายละเอียร          |
|                                                                                                    |                     |
| Ionarsคำร้องจะแสดงอัตโนมัติเมื่อถึงขั้นตอนการดำเนินการของ<br>ท่านและจะหายไปหลังจากมีการกด Approve หรือ Reject แล้ว<br>โดยระบบจะส่งดำร้องไปยัง Step กัดไปอัตโบบัติและสามารถตรวจ |                     |
| สอบได้ที่เมนู<br>"View All Document Request"                                                                                                    |                     |

#### ารข์ที่ปรึกษา:

<u>ษฎา แก้ววิทย์</u>

นวยการ/รองผู้อำนวยการหอสมุดกลาง:

คณบดีฝ่ายวิชาการ / อธิการบดี /คณบดี:

หลังจากที่ตรวจสอบคำร้องของนักศึกษา แล้ว หากต้องการอนุมัติรายการให้กด Approve และหากไม่อนุมัติให้กด Reject โดยที่สามารถแสดงความคิดเห็นให้ นักศึกษาทราบได้

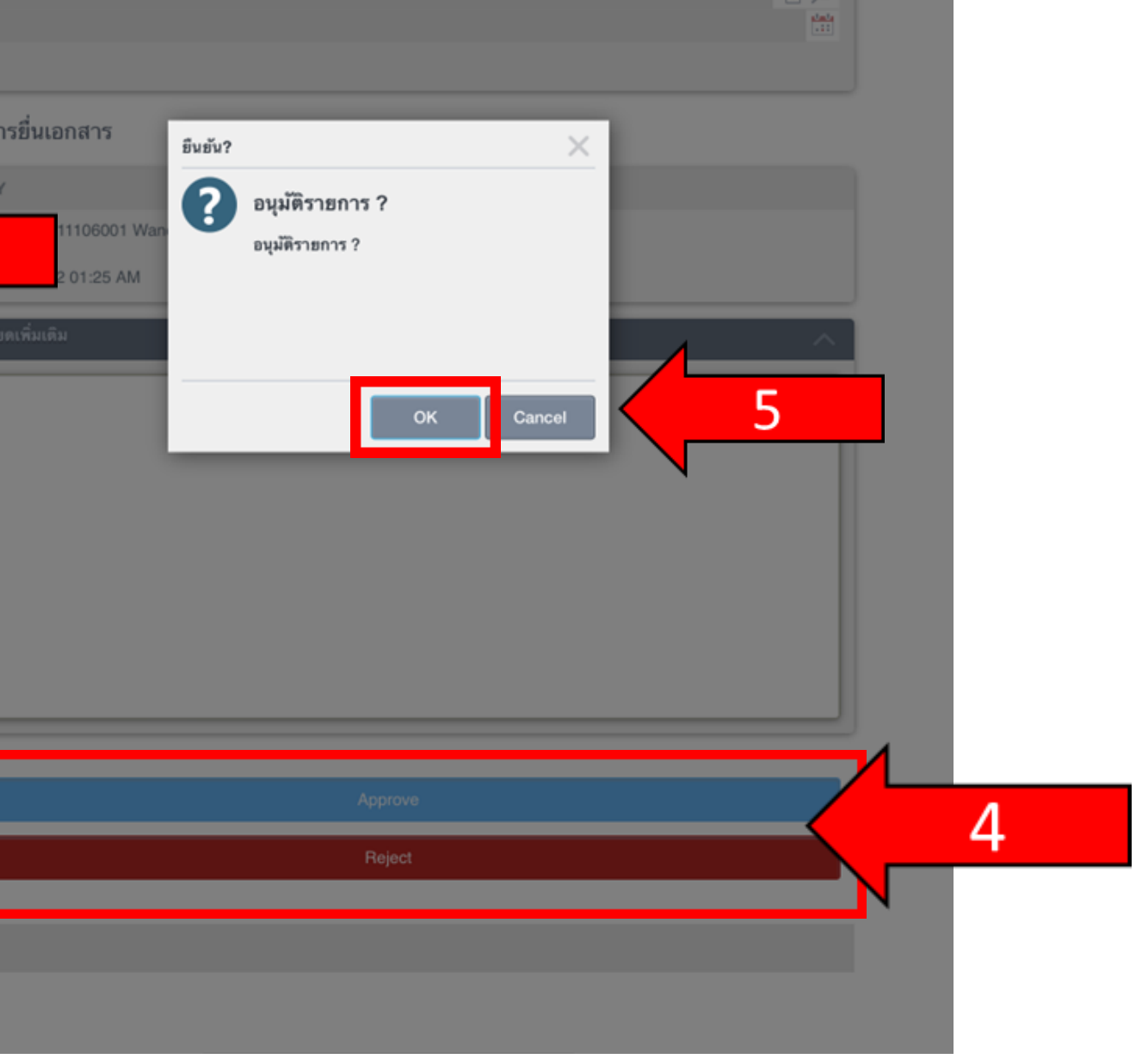

# 2.2 คณบดีอนุมัติคำร้อง

| Officer<br>บาาา ระบบคำร้องสำนักทะเบียนและประมวลผล User Login : service-k2                                                                                                    | หลังจากที่ตรวจสอบคำร้องของนักศึก<br>แล้ว หากต้องการอนุมัติรายการให้ก<br>Approve และหากไม่อนุมัติให้กด Re<br>โดยที่สามารถแสดงความคิดเห็นใน<br>นักศึกษาทราบได้ |
|----------------------------------------------------------------------------------------------------|----------------------------------------------------------------------------------------------------|
| My Worklist         L           View All Document Request         งานที่รอดำเนินการ                                                                                                    | ประวัติการยื่นเอกสาร<br>ACTIVITY<br>อาจารย์ที่ปรึกษา : service-k2 :Aprove<br>ยืนยัน?                                                                         |
| Worklist         2         1:27 MI           คณบดี         รอลาออก (Resignation) / 2565 : Reg20221219000056 / 2210511106001 วารณอุษา นินทรกิจ         Copen Form           View Flow         View Flow                         | เวลา : 19/12/2022 01:27 AM<br>ยิ่นคำร้อง : 2210511106001 Wan<br>ขอลาออก<br>เวลา : 19/12/2022 01:25 AM<br>รายละเอียดเพิ่มเติม<br>(C Cancel 5                  |
| เอกสารคำร้องจะแสดงอัตโนมัติเมื่อถึงขั้นตอนการดำเนินการของ<br>ท่านและจะหายไปหลังจากมีการกด Approve หรือ Reject แล้ว<br>โดยระบบจะส่งคำร้องไปยัง Step ถัดไปอัตโนมัติและสามารถตรวจ<br>สอบได้ที่เมนู<br>"View All Document Request" | Approve<br>Reject 4                                                                                                    |

## planta. 19/12/2022 เษา G ect

## 2.3 ศูนย์ความเป็นเลิศ, กองสวัสดิการ, สำนักหอสมุด ตรวจสอบและอนุมัติคำร้อง

|                                                                                                    |                                                                                      | ประวัติการยื่นเอกสาร                                                                                                    |
|----------------------------------------------------------------------------------------------------|--------------------------------------------------------------------------------------|----------------------------------------------------------------------------------------------------|
| <b>บTCC</b><br>ระบบคำร้องสำนักทะเบียนและประมวล<br>ผล                                                                                                    | : service-k2                                                                         | ACTIVITY           คณบดี : service-k2 :Approve           เวลา : 19/12/2022 01:28 AM           อาจารย์ที่ปรีกษา : service-k2 :Apr                    |
| MENU<br>My Worklist<br>View All Document Request<br>งานที่รอดำเนินการ                                                                                                    |                                                                                      | เวลา : 19/12/2022 01:27 AM<br>ยิ่นคำร้อง : 2210511106001 Wan<br>ชอลาออก<br>เวลา : 19/12/2022 01:25 AM<br>รายละเอียดเพิ่มเดิม<br>รายละเอียดเพิ่มเดิม |
| Worklist      ศูนย์ความเป็นเลิศ      ชอลาออก (Resignation) / 2565 : Reg20221219000056 / 2210511106001 วรรณอุษา      กองสวัสดิการ      ชอลาออก (Resignation) / 2565 : Reg20221219000056 / 2210511106001 วรรณอุษา      สำนักหอสมุด      ชอลาออก (Resignation) / 2565 : Reg20221219000056 / 2210511106001 วรรณอุษา | P IE ▼<br>1:28 AM<br>Resignation<br>1:28 AM<br>Open Form<br>View Flow<br>Hesignation | 3                                                                                                    |
| เอกสารคำร้องจะแสดงอัตโนมัติเ<br>ดำเนินการของท่านและจะหายไข<br>Approve หรือ Reject ระบบจะ<br>ถัดไปอัตโนมัติและสามารถตรวจส                                                                                                    | เมื่อถึงขั้นตอนการ<br>ปหลังจากมีการกด<br>ะส่งคำไปยัง Step<br>รอบได้ที่เมนู "View     | Pass                                                                                                    |

## 2.4 สถาบันพัฒนาฯ ตรวจสอบและอนุมัติคำร้อง

| <b>UTCC</b> ระบบคำร้องสำนักท              | ะเบียนและประมวลผล                          | Officer<br>User Login : service-k2 |
|-------------------------------------------|--------------------------------------------|------------------------------------|
| MENU                                      |                                            |                                    |
| My Worklist 1                             |                                            |                                    |
| View All Document Request                 |                                            |                                    |
| งานที่รอดำเนินการ                         |                                            |                                    |
| Worklist                                  |                                            | 🔰 Open Form                        |
| สถาบันพัฒนา<br>สถาบันพัฒนา<br>สถาบันพัฒนา | 0101000056 / 0010511100001                 | 2 View Flow                        |
| #Baribbin (Nesignabon) / 2000 : Neg202    | 212190000567221051110600133388891888384    | Proorgination                      |
|                                           |                                            |                                    |
|                                           |                                            |                                    |
|                                           | เอกสารคำร้องจะแสดงอัตโนมัติเมื่อถึงขั้นตอน | าการ                               |
|                                           | ดำเนินการของท่านและจะหายไปหลังจากมีก       | ารกด                               |
|                                           | Approve หรือ Reject ระบบจะส่งคำไปยัง 🤆     | Step                               |
|                                           | ถัดไปอัตโบบัติและสาบารถตราจสอบได้ที่บบบ '  | 'View                              |
|                                           | All Document Request"                      |                                    |
|                                           | All Document nequest                       |                                    |

#### ประวัติการยื่นเอกสาร

| Activity<br>antimuma : service+2: Pass<br>: par : 19/12/2022 02:01 AM<br>: service+2: Pass<br>: par : 19/12/2022 02:01 AM<br>: guiénnuthuilait : service+2: Pass<br>: par : 19/12/2022 02:00 AM<br>: service+2: Approve<br>: par : 19/12/2022 01:28 AM<br>: pupilinent : service+2: Approve<br>: par : 19/12/2022 01:28 AM<br>: pupilinent : service+2: Approve<br>: par : 19/12/2022 01:28 AM<br>: runsticionsticutur<br>: runsticionsticutur<br>: runsticionsticutur<br>: runsticionsticutur<br>: runsticionsticutur<br>: Approve<br>Approve<br>: Approve<br>: App                                                                                    | สมาทัก<br>สำนักหอสมุส : service-k2 :Pass<br>เวลา : 19/12/2022 02:01 AM<br>กองสรีส์สีการ : service-k2 :Pass<br>เวลา : 19/12/2022 02:01 AM<br>สุนช์ความเป็นเลิศ : service-k2 :Pass<br>เวลา : 19/12/2022 02:00 AM<br>คณาดี : service-k2 :Approve<br>เวลา : 19/12/2022 01:28 AM<br>อาจารม์ที่ปรีกษา : service-k2 :Approve<br>เวลา : 19/12/2022 01:28 AM<br>อาจารม์ที่ปรีกษา : service-k2 :Approve<br>เวลา : 19/12/2022 01:27 AM<br>ยับตั้งร้อยเปลี่มเติม<br>- ายละเอียยเปลี่มเติม<br>- วายกะเอียยเปลี่มเติม                                                                                                    |
|----------------------------------------------------------------------------------------------------|----------------------------------------------------------------------------------------------------|
| илилици, вичена 2 Pass         свял : 19/122022 02:01 AM         :service+k2 Pass         свял : 19/122022 02:01 AM         :service+k2 Pass         свял : 19/122022 02:01 AM         :service+k2 Pass         свял : 19/122022 02:01 AM         :service+k2 Pass         свял : 19/122022 02:01 AM         :service+k2 Pass         свял : 19/122022 02:00 AM         nouxif : service+k2 -Approve         tan : 19/122022 01:28 AM         Diversifit/Time : service+k2 -Approve         tan : 19/122022 01:28 AM         Trainsitionstructure         Cota Cota Cota Cota Cota Cota Cota Cota                                                                                                    | นามาหอญมุต: service-k2 :Pass<br>เวลา : 19/12/2022 02:01 AM<br>: service-k2 :Pass<br>เวลา : 19/12/2022 02:01 AM<br>: service-k2 :Pass<br>เวลา : 19/12/2022 02:01 AM<br>ตุนมัความมินเลิศ : service-k2 :Pass<br>เวลา : 19/12/2022 02:00 AM<br>คณาร์ : service-k2 :Approve<br>เวลา : 19/12/2022 01:28 AM<br>อาจารย์ที่ปวิกษา : service-k2 :Approve<br>เวลา : 19/12/2022 01:28 AM<br>อาจารย์ที่ปวิกษา : service-k2 :Approve<br>เวลา : 19/12/2022 01:28 AM<br>อาจารย์ที่ปวิกษา : service-k2 :Approve<br>เวลา : 19/12/2022 01:28 AM<br>อาจารย์ที่ปวิกษา : service-k2 :Approve<br>เวลา : 19/12/2022 01:28 AM<br>อาจารย์ที่ปวิกษา : service-k2 :Approve<br>เวลา : 19/12/2022 01:28 AM<br>อาจารย์ที่ปวิกษา : service-k2 :Approve<br>เวลา : 19/12/2022 01:28 AM<br>อาจารย์ที่ปวิกษา : service-k2 :Approve<br>เวลา : 19/12/2022 01:28 AM<br>อาจารย์ที่ปวิกษา : service-k2 :Approve<br>เวลา : 19/12/2022 01:28 AM<br>อาจารย์ที่ปวิกษา : service-k2 :Approve<br>เวลา : 19/12/2022 01:28 AM<br>อาจารย์ที่ปวิกษา : service-k2 :Approve<br>เวลา : 19/12/2022 01:27 AM<br>ยับยัง?<br>อยุมัติรายการ ?<br>อยุมีติรายการ ?<br>อบุมีติรายการ ?<br>อบุมีติรายการ ?<br>อบุมีติรายการ ? |
| inn : 19/12/2022 02:01 AM<br>пеня <sup>1</sup> яйлтя : service-k2 :Pass<br>tan : 19/12/2022 02:01 AM<br>guf#r2tudbulin : service-k2 :Pass<br>tan : 19/12/2022 02:00 AM<br>enaulit : service-k2 :Approve<br>tan : 19/12/2022 01:28 AM<br>anv178/fulfiner : service-k2 :Approve<br>tan : 19/12/2022 01:28 AM<br>anv178/fulfiner : service-k2 :Approve<br>tan : 19/12/202                                                                                                    | มฉก: 19/12/2022 02:01 AM กองสวัสติการ : service-k2 :Pass เวลา : 19/12/2022 02:01 AM ยุ่มย์ความเป็นเลิศ : service-k2 :Pass เวลา : 19/12/2022 02:00 AM คณมดี : service-k2 :Approve เวลา : 19/12/2022 01:28 AM อางารย์ที่ปรึกษา : service-k2 :Approve เวลา : 19/12/2022 01:28 AM อางารย์ที่ปรึกษา : service-k2 :Approve เวลา : 19/12/2022 01:27 AM ยั้มยั่ง? อมูมโติรายการ ? อมูมโติรายการ ? อมูมโติรายการ ? อมูมโติรายการ ? อมูมโติรายการ ? อมูมโติรายการ ? อมูมโติรายการ ? อมูมโติรายการ ? อมูมโติรายการ ? อมูมโติรายการ ?                                                                                                    |
| neatălălinin : service-k2 :Pass<br>tran : 19/12/2022 02:01 AM<br>gutifin : service-k2 :Pass<br>tran : 19/12/2022 02:00 AM<br>enzulă : service-k2 :Approve<br>tran : 19/12/2022 01:28 AM<br>anvratălulărian : service-k2 :Aprove<br>tran : 19/12/2022 01:28 AM<br>anvratălulărian : service-k2 :Aprove<br>tran : 19/12/2022 01:28 AM<br>anvratălulărian : 19/12/2022 01:28 AM<br>anvratălulărian : 19/12/2022 01:28 AM<br>anvratălulărian : 19/12/2022 01:28 AM<br>anvratălulărian : 19/12/2022 01:28 AM<br>anvratălulărian : 19/12/2022 01:28 AM<br>anvratălulărian : 19/12/2022 01:28 AM<br>anvratălulărian : 19/12/2022 01:28 AM<br>anvratălulărian : 19/12/2020 AM<br>anvratălulărian : 19/12/2020 AM<br>anvratălulărian : 19/12/2020 AM<br>anvratălulărian : 19/12/2020 AM<br>anvratălulălulărian : 19/12/2020 AM<br>anvratălulălulărian : 19/12/2020 AM<br>anvrat                                                                                                    | กษณฑัสติการ : service-k2 :Pass<br>เวลา : 19/12/2022 02:01 AM<br>guฮ์ความเป็นเลิศ : service-k2 :Pass<br>เวลา : 19/12/2022 02:00 AM<br>คณบดี : service-k2 :Approve<br>เวลา : 19/12/2022 01:28 AM<br>อาจารย์ที่ปรึกษา : service-k2 :Appr<br>เวลา : 19/12/2022 01:28 AM<br>อาจารย์ที่ปรึกษา : service-k2 :Appr<br>เวลา : 19/12/2022 01:27 AM<br>ยับย้า?<br>อนุมัติรายการ ?<br>อนุมัติรายการ ?<br>อนุมัติรายการ ?<br>อนุมัติรายการ ?                                                                                                    |
| tran : 19/12/2022 02:01 AM         gufAr7uußluffir : service+k2 : Pass         tran : 19/12/2022 02:00 AM         maufif : service+k2 : Approve         tran : 19/12/2022 01:28 AM         B19/12/2022 01:28 AM         B19/12/2022 01:28 AM         B19/12/2022 01:28 AM         B19/12/2022 01:28 AM         B19/12/2022 01:28 AM         B19/12/2022 01:28 AM         B19/12/2022 01:28 AM         S12 01:25 AM         Transcidion(Nufl)         Transcidion(Nufl)         Coc Cancel         5         sugarity         Transcidion(Nufl)         Coc Cancel         5         Approve         Approve         Approve                                                                                                    | เวลา : 19/12/2022 02:01 AM<br>: service-k2 :Pass<br>เวลา : 19/12/2022 02:01 AM<br>gutéภามเป็นเลิศ : service-k2 :Pass<br>เวลา : 19/12/2022 02:00 AM<br>คณบดี : service-k2 :Approve<br>เวลา : 19/12/2022 01:28 AM<br>อาจารย์ที่บริกษา : service-k2 :Ap<br>เวลา : 19/12/2022 01:27 AM<br>ยันตัวร้อง : 2210511106001 War<br>เป็นตัวร้อง : 2210511106001 War<br>เวยอะเอียกเพิ่มเติม<br>STERE:เอียกเพิ่มเติม<br>CK Cancel                                                                                                    |
| : service-k2 :Pass<br>tran : 19/12/2022 02:01 AM<br>gutárz zukůluški : service-k2 :Pass<br>tran : 19/12/2022 02:00 AM<br>insulii : service-k2 :Approve<br>tran : 19/12/2022 01:27 AM<br>futiviřius : zervice-k2 :Apr<br>tran : 19/12/2022 01:27 AM<br>futiviřius : zervice-k2 :Apr<br>trancišentificatiu<br>Trancišentificatiu<br>(Cancel 5<br>(Cancel 4<br>Approve 4<br>Reject                                                                                                    | : service-k2 :Pass<br>เวลา : 19/12/2022 02:01 AM<br>ศูนย์ความเป็มเลิศ : service-k2 :Pass<br>เวลา : 19/12/2022 02:00 AM<br>คณบดี : service-k2 :Approve<br>เวลา : 19/12/2022 01:28 AM<br>อาจารย์ที่ปรึกษา : service-k2 :Apr<br>เวลา : 19/12/2022 01:28 AM<br>อาจารย์ที่ปรึกษา : service-k2 :Apr<br>เวลา : 19/12/2022 01:28 AM<br>อาจารย์ที่ปรึกษา : service-k2 :Apr<br>เวลา : 19/12/2022 01:28 AM<br>อาจารย์ที่ปรึกษา : service-k2 :Apr<br>เวลา : 19/12/2022 01:28 AM<br>อาจารย์ที่ปรึกษา : service-k2 :Apr<br>เวลา : 19/12/2022 01:28 AM<br>อาจารย์ที่ปรึกษา : service-k2 :Apr<br>อยุมศิตรายการ ?<br>อยุมศิตรายการ ?<br>อยุมศิตรายการ ?<br>อยุมศิตรายการ ?                                                                                                    |
| Inan: 19/12/2022 02:01 AM         gután: 19/12/2022 02:00 AM         maxulá: service-k2: Approve         tran: 19/12/2022 01:28 AM         anvirsáňlušne: service-k2: Aprove         tran: 19/12/2022 01:28 AM         anvirsáňlušne: service-k2: Aprove         tran: 19/12/2022 01:27 AM         áuár?         áuár?         avjiňstenn: service-k2: Aprove         tran: 19/12/2022 01:27 AM         áuár?         áuář?         avjiňstenn: ?         avjiňsten:?         oz2 01:25 AM         Transilőenifizitiou         Transilőenifizitiou         Transilőenifizitiou         Approve         Approve         Approve                                                                                                    | <ul> <li>เวลา : 19/12/2022 02:01 AM</li> <li>ตูนย์ความเป็นเล็ศ : service-k2 :Pass</li> <li>เวลา : 19/12/2022 02:00 AM</li> <li>คณบดี : service-k2 :Approve</li> <li>เวลา : 19/12/2022 01:28 AM</li> <li>อาจารย์ที่ปรีกษา : service-k2 :Approve</li> <li>เวลา : 19/12/2022 01:27 AM</li> <li>ยันยัน?</li> <li>มนุมัติรายการ ?</li> <li>อนุมัติรายการ ?</li> <li>อนุมัติรายการ ?</li> <li>อนุมัติรายการ ?</li> <li>อนุมัติรายการ ?</li> <li>อนุมัติรายการ ?</li> <li>อนุมัติรายการ ?</li> <li>อนุมัติรายการ ?</li> <li>อนุมัติรายการ ?</li> </ul>                                                                                                    |
| gutifini huilini i service-k2 : Pass<br>Exan : 19/12/2022 02:00 AM<br>multifi : service-k2 : Approve<br>Exan : 19/12/2022 01:27 AM<br>Eventsion : service-k2 : App<br>0022 01:25 AM<br>Transibion if huilini<br>Transibion if huilini<br>C Cancel 5<br>Cancel 4<br>Concel 4<br>Concel                           | <pre>guiéaามเป็นเลิศ : service-k2 :Pass<br/>itan : 19/12/2022 02:00 AM<br/>nautifi : service-k2 :Approve<br/>itan : 19/12/2022 01:28 AM<br/>อาจารย์ที่ปรึกษา : service-k2 :Apr<br/>itan : 19/12/2022 01:27 AM<br/>ยิ่นค่าร้อง : 2210511106001 Wan<br/>022 01:25 AM<br/>รายละเมียดเพิ่มเติม<br/>() CK Cancel<br/>5</pre>                                                                                                    |
| стат : 19/12/2022 02:00 AM<br>полля : service-k2 :Approve<br>tran : 19/12/2022 01:27 AM<br>Винтубы : 221051106001 War<br>0022 01:25 AM<br>************************************                                                                                                    | เวลา : 19/12/2022 02:00 AM<br>คณบดี : service-k2 :Approve<br>เวลา : 19/12/2022 01:28 AM<br>อาจารย์ที่ปรีกษา : service-k2 :Apr<br>เวลา : 19/12/2022 01:27 AM<br>ยิ่มยัน?<br>อนุมัติรายการ ?<br>อนุมัติรายการ ?<br>อนุมัติรายการ ?<br>อนุมัติรายการ ?                                                                                                    |
| клал. 19/12/2022 01:28 AM         019/12/2022 01:28 AM         119/12/2022 01:27 AM         119/12/2022 01:27 AM         110/12/2022 01:27 AM         110/12/2022 01:27 AM         110/12/2022 01:27 AM         110/12/2022 01:27 AM         110/12/2022 01:27 AM         110/12/2022 01:27 AM         110/12/2022 01:27 AM         110/12/2022 01:27 AM         110/12/2022 01:25 AM         110/12/2022 01:25 AM         110/12/2022 01:25 AM         110/12/2022 01:25 AM         110/12/2022 01:25 AM         110/12/2022 01:25 AM         110/12/2022 01:25 AM         110/12/2022 01:25 AM         110/12/2022 01:25 AM         110/12/2022 01:25 AM         120/12/2022 01:25 AM         120/12/2022 01:25 AM                                                                                                    | คณบพี : service-k2 :Approve<br>เวลา : 19/12/2022 01:28 AM<br>อาจารย์ที่ปรีกษา : service-k2 :Apr<br>เวลา : 19/12/2022 01:27 AM<br>ยื่นคำร้อง : 2210511106001 Wan<br>2022 01:25 AM<br>รายละเอียดเพิ่มเติม<br>รายละเอียดเพิ่มเติม<br>OK Cancel 5                                                                                                    |
|                                                                                                    | เวลา : 19/12/2022 01:28 AM<br>อาจารย์ที่ปรีกษา : service-k2 : Apr<br>เวลา : 19/12/2022 01:27 AM<br>ยิ้นค่าร้อง : 2210511106001 Wan<br>2:022 01:25 AM<br>รายละเอียดเพิ่มเติม<br>รายละเอียดเพิ่มเติม<br>(Cancel 5                                                                                                    |
| DINITIÉMUSINET : Service-K2 : Apr<br>Lian : 19/12/2022 01:27 AM<br>Étuéiršes : 2210511106001 War<br>Di022 01:25 AM<br>STERICIÓERINÍALIÓN<br>STERICIÓERINÍALIÓN<br>CK Cancel 5<br>CK<br>Cancel 4<br>Aprove<br>Reject                                                                                                    | อาจารย์ที่ปรีกษา : service-k2 :Apr<br>เวลา : 19/12/2022 01:27 AM<br>ยิ่มคำร้อง : 2210511106001 Wan<br>2:022 01:25 AM<br>รายละเอียดเพิ่มเติม<br>รายละเอียดเพิ่มเติม<br>CK Cancel 5                                                                                                    |
| Lian : 19/12/2022 01:27 AM<br>Винятан : 2210511106001 Wan<br>1:022 01:25 AM<br>7:08асцовикими<br>7:08асцовикими<br>7:08асцовикими<br>Салсев<br>Салсев<br>Арргохо<br>Рејест                                                                                                    | <ul> <li>เวลา : 19/12/2022 01:27 AM</li> <li>ยิ่นยั่น?</li> <li>อนุมัติรายการ ?</li> <li>อนุมัติรายการ ?</li> <li>อนุมัติรายการ ?</li> <li>รายละเอียดเพิ่มเติม</li> <li>ดห Cancel</li> </ul>                                                                                                    |
| инт, 19/12/20/20/12/7 АМ<br>Винітібаи : 2210511106001 War<br>2022 01:25 АМ<br>Таракій рокійнікій<br>СК Салсеі 5<br>СК Салсеі 5<br>Арргоче<br>Арргоче<br>Кејесі                                                                                                    | 1 มีหาร้อง : 2210511106001 Wan<br>2022 01:25 AM<br>รายละเอียดเพิ่มเติม<br>รายละเอียดเพิ่มเติม<br>ดห Cancel 5                                                                                                    |
| EMAYBA : 2210511106001 Wan<br>= uuliiistentii<br>: 222 01:25 AM<br>: трассоброн Милаи<br>: Грассоброн Милаи<br>: Салсев<br>: Салсев<br>: Салеев<br>: Салеев<br>: Салевев<br>: Салеев<br>: Салевев<br>: Салевев<br>:         | <ul> <li>ยันคารอง : 2210511106001 Wan</li> <li>อบุมัติรายการ ?</li> <li>รายละเอียดเพิ่มเติม</li> <li>OK Cancel 5</li> </ul>                                                                                                    |
| 1022 01:25 AM<br>T Васцбронялийи<br>Сапсен 5<br>5<br>Арргоче<br>Reject                                                                                                    | 2022 01:25 AM<br>5ายละเอียดเพิ่มเติม<br>ОК Cancel 5                                                                                                    |
| этва: เбве (жіл. бл.<br>Салсе) 5<br>Салсе) 5<br>Сал | รายละเอียดเพิ่มเติม<br>รายละเอียดเพิ่มเติม<br>OK Cancel 5                                                                                                    |
| STBR::йолійшяй<br>OK Cancel 5<br>Аргоче<br>Reject                                                                                                    | รายละเอียดเพิ่มเติม<br>ОК Cancel 5                                                                                                    |
| OK Cancel 5                                                                                                    | OK Cancel 5                                                                                                    |
| Approve<br>Reject                                                                                                    |                                                                                                    |
| Approve<br>Reject                                                                                                    |                                                                                                    |
| Approve<br>Reject                                                                                                    |                                                                                                    |
| Approve<br>Reject                                                                                                    |                                                                                                    |
| Approve<br>Reject                                                                                                    |                                                                                                    |
| Approve<br>Reject                                                                                                    |                                                                                                    |
| Approve<br>Reject                                                                                                    |                                                                                                    |
| Approve<br>Reject                                                                                                    |                                                                                                    |
| Reject                                                                                                    | Approve                                                                                                    |
|                                                                                                    |                                                                                                    |
|                                                                                                    | Reject                                                                                                    |

## 2.5 แผนกบริการ ตรวจสอบและอนุมัติคำร้อง

|                                                                                         | สถาบันพัฒนา : service-k2 :Approve             |
|-----------------------------------------------------------------------------------------|-----------------------------------------------|
|                                                                                         | เวลา : 19/12/2022 02:07 AM                    |
|                                                                                         | สำนักหอสมุด : service-k2 :Pass                |
|                                                                                         | เวลา : 19/12/2022 02:01 AM                    |
| UTCC                                                                                    | กองสวัสดิการ : service-k2 :Pass               |
| Officer                                                                                 | ipan : 19/12/2022 02:01 AM                    |
| ระบบคำร้องสำนักทะเบียนและประมวล                                                         | : service-k2 :Pass                            |
| ปลา User Login : service-k2 โอgout                                                      | เวลา : 19/12/2022 02:01 AM                    |
|                                                                                         | ศูนย์ความเป็นเลิศ : service-k2 :Pass          |
|                                                                                         | เวลา : 19/12/2022 02:00 AM                    |
|                                                                                         | คณบดี : service-k2 :Approve                   |
| My Worklist                                                                             | เวลา : 19/12/2022 01:28 AM                    |
| View All Document Request                                                               | อาจารย์ที่ปรึกษา : service-k2 :App            |
|                                                                                         | 2 อนุมัติรายการ ?                             |
| งวมที่รอด้วงมิมเออร                                                                     | เวลา : 19/12/2022 01:27 AM<br>อนุมัติรายการ ? |
|                                                                                         | ชนคารอง : 2210511106001 Wan<br>ขอดาออก        |
|                                                                                         | 19/12/2022 01:25 AM                           |
|                                                                                         | รายละเอียดเพิ่มเติม                           |
| <ul> <li>แผนกบริการ</li> <li>2:07 AM</li> </ul>                                         | รายละเอียดเพิ่มเติม                           |
| ชอลาออก (Resignation) / 2565 : Reg20221219000056 / 2210511106001 วรรณอุษา 🤤 Open Form 3 |                                               |
| View Flow                                                                               |                                               |
|                                                                                         |                                               |
|                                                                                         |                                               |
|                                                                                         |                                               |
| เอกสารคำร้องจะแสดงอัตโนมัติเมื่อถึงขั้นตอนการ                                           |                                               |
| ดำเบินการของท่านและจะหายไปหลังจากมีการกด                                                |                                               |
|                                                                                         |                                               |
| Approve หรือ Reject ระบบจะสงคำไปยัง Step                                                | Approve 4                                     |
| ถัดไปอัตโนมัติและสามารถตรวจสอบได้ที่เมน "View                                           |                                               |
|                                                                                         |                                               |
| All Document Request"                                                                   |                                               |
|                                                                                         |                                               |

## 2.6 แผนกประมวลผล ตรวจสอบและอนุมัติคำร้อง

|                                                                 |                                         |          | สถาบันพัฒนา : service-k2 :Approve     |             |
|-----------------------------------------------------------------|-----------------------------------------|----------|---------------------------------------|-------------|
|                                                                 |                                         |          | ראבו : 19/12/2022 02:07 AM            |             |
|                                                                 |                                         |          | สำนักหอสมุด : service-k2 :Pass        |             |
| UTCC                                                            |                                         |          | ເກລາ : 19/12/2022 02:01 AM            |             |
| UICC                                                            |                                         | Officer  | กองสวัสติการ : service-k2 :Pass       |             |
| ะบบคำร้องสำนักทะเบียนและประมวล                                  |                                         | Omeer    | ເວລາ : 19/12/2022 02:01 AM            |             |
| 12                                                              | User Login : service-k2                 | E Logout | : service-k2 :Pass                    |             |
| 161                                                             | COOL LOGIL . COLLICO NE                 |          | เวลา : 19/12/2022 02:01 AM            |             |
|                                                                 |                                         |          | ศูนย์ความเป็นเลิศ : service-k2 :Pass  |             |
|                                                                 |                                         |          | ເວລາ : 19/12/2022 02:00 AM            |             |
| / Worklist                                                      |                                         |          | คณบดี : service-k2 :Approve           |             |
|                                                                 |                                         |          | เวลา : 19/12/2022 01:28 AM<br>ยืนยัน? | ×           |
| ew All Document Request                                         |                                         |          | อาจารย์ที่ปรึกษา : service-k2 :App    |             |
|                                                                 |                                         |          | เวลา : 19/12/2022 01:27 AM            |             |
| านที่รอดำเนินการ                                                |                                         |          | ยิ่นคำร้อง : 2210511106001 Wan        |             |
|                                                                 | 4                                       |          | ສອລາວອກ<br>ເວລາ : 19/12/2022 01:25 AM |             |
| Worklist                                                        |                                         | D Ⅲ ▼ C  | anna ta sutin ta                      |             |
| ແຜນກຸປຣະວັຫີ                                                    |                                         | 2:07 AM  | S IBREDBULNIUN                        | OK Cancer 5 |
| aaaaaaa (Resignation) / 2565 : Reg20221219000056 / 221051110600 | Open F                                  | Form     | รายละเอียดเพิ่มเติม                   |             |
|                                                                 | open.                                   |          |                                       | N           |
|                                                                 | The View Fl                             | low      |                                       |             |
|                                                                 |                                         |          |                                       |             |
|                                                                 |                                         |          |                                       |             |
| ເວລາອີກຮູ້                                                      | ง จะ แสด เอ้ตโบเบ็ติเยื่อถึงขั้น ตอง    | 1005     |                                       |             |
|                                                                 | าง ครายผมอุณา เหม่งเกิด เบ่า เหม่อ เ    |          |                                       |             |
| ดำเนินการขอ                                                     | <mark>งงท่านและจะหายไปหลังจากมีก</mark> | ารกด     |                                       |             |
| Annrove 18                                                      | รือ Reject ระบบจะส่งคำไปยัง             | Step     |                                       |             |
|                                                                 | Ned                                     |          | Appr                                  |             |
| ถัดไปอัตโนมัติ                                                  | และสามารถตรวจสอบได้ที่เมนู '            | "View    |                                       |             |
| A                                                               | l Document Request"                     |          |                                       |             |
|                                                                 | e de cament nequest                     |          |                                       |             |

## 2.7 แผนกประวัติ ตรวจสอบและอนุมัติคำร้อง

|                                                                 |                                   |          | สถาบันพัฒนา : service-k2 :Approve     |             |
|-----------------------------------------------------------------|-----------------------------------|----------|---------------------------------------|-------------|
|                                                                 |                                   |          | ເວລາ : 19/12/2022 02:07 AM            |             |
|                                                                 |                                   |          | สำนักหอสมุด : service-k2 :Pass        |             |
|                                                                 |                                   |          | ເວລາ : 19/12/2022 02:01 AM            |             |
| UTCC                                                            |                                   | Officer  | กองสวัสดิการ : service-k2 :Pass       |             |
| ะบบดำร้องสำนักทะเบียนและประมวล                                  |                                   | Officer  | ເວລາ : 19/12/2022 02:01 AM            |             |
|                                                                 | Llear Legin Leanvice 40           | I organt | : service-k2 :Pass                    |             |
| ଗ                                                               | User Login : service-k2           | Cogour   | ເລສາ : 19/12/2022 02:01 AM            |             |
|                                                                 |                                   |          | ศูนย์ความเป็นเลิศ : service-k2 :Pass  |             |
|                                                                 |                                   |          | ເວລາ : 19/12/2022 02:00 AM            |             |
| Worklist                                                        |                                   |          | คณบดี : service-k2 :Approve           |             |
|                                                                 |                                   |          | เวลา : 19/12/2022 01:28 AM<br>มีนดับ? | ×           |
| w All Document Request                                          |                                   |          | อาจารย์ที่ปรึกษา : service-k2 :App    | ¥0          |
|                                                                 |                                   |          | เวลา : 19/12/2022 01:27 AM            | มตรายการ ?  |
| านที่รอดำเนินการ                                                |                                   |          | ยื่นคำร้อง : 2210511106001 Wan        |             |
|                                                                 |                                   |          | ขอลาออก<br>เวลา : 19/12/2022 01:25 AM |             |
| Worklist                                                        | 2                                 | ) 🎛 🔻 🖒  | รายละเอียดเพิ่มเติม                   |             |
| แผนกประวัติ                                                     | 2                                 | 2:07 AM  |                                       | ок Салсек 5 |
| ชอลาออก (Resignation) / 2565 : Reg20221219000056 / 221051110600 | 1 วรรณอุษา 🧮 Open Fr              | orm      | 2 12/02/02/04/04/04                   |             |
|                                                                 | Julian El                         |          |                                       |             |
|                                                                 |                                   | DW       |                                       |             |
|                                                                 |                                   |          |                                       |             |
|                                                                 |                                   |          |                                       |             |
| เอกสารคำรั                                                      | องจะแสดงอัตโนมัติเมื่อถึงขั้นตอบ  | ุ่มการ   |                                       |             |
| ด้าเป็นการณ                                                     | <u>ุลาฟาาและละหายไปหลังอากบีญ</u> | 15 ຄ.ຄ.  |                                       |             |
|                                                                 | วิ/พาณฑิยอภอพากรกทย/ภายทา         | 19(1)    |                                       |             |
| Approve v                                                       | รือ Reject ระบบจะส่งคำไปยัง S     | step     |                                       | Approve     |
| ถัดไปอัตโบบัติ                                                  | ้และสามารถตรวจสอบได้ที่เบบ '      | 'View    |                                       |             |
|                                                                 |                                   |          |                                       |             |
|                                                                 |                                   |          |                                       |             |

## ุตรวจสอบประวัติและสถานะคำร้องย้อนหลัง

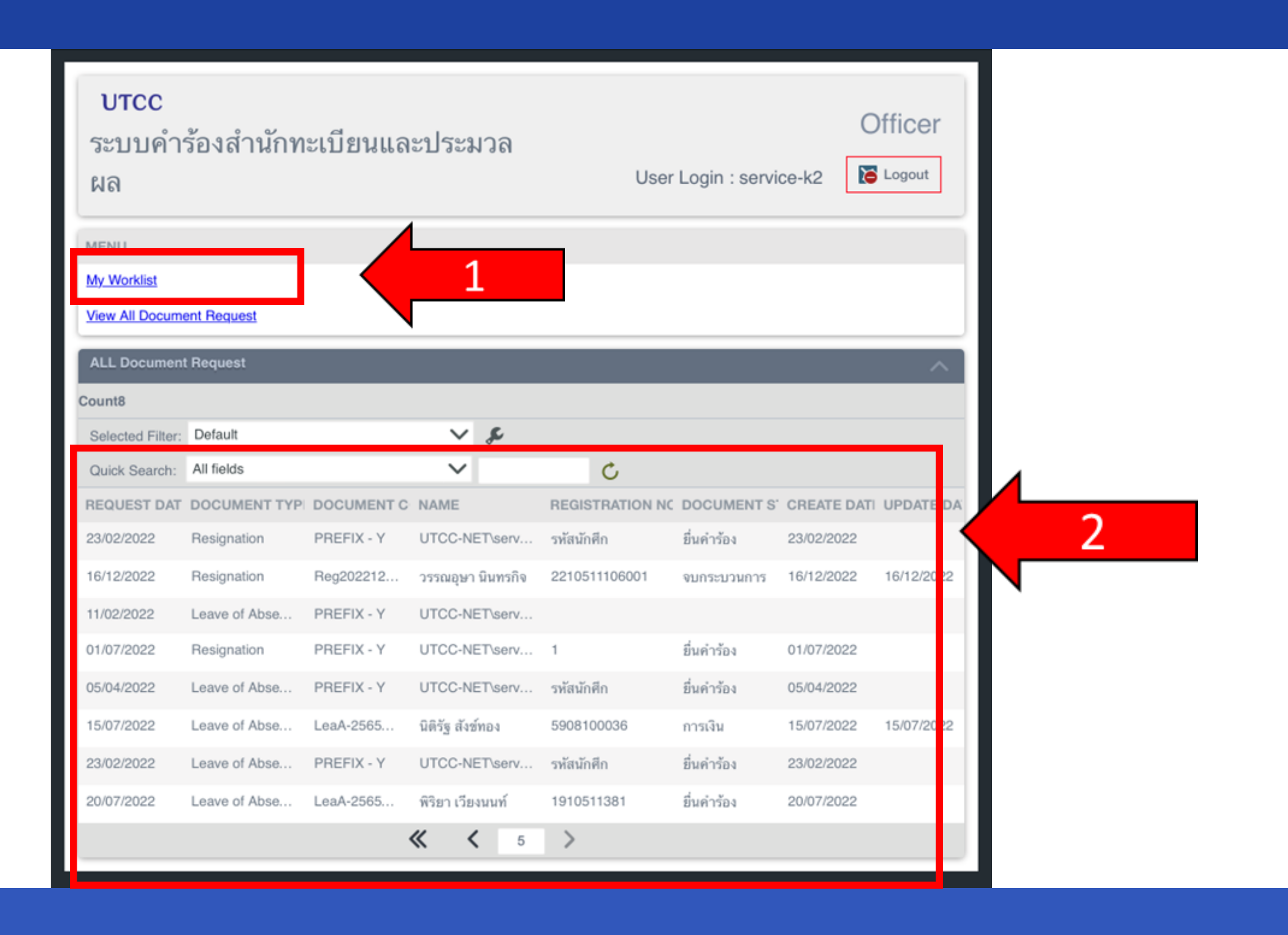

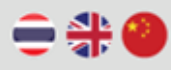

### υτϲϲ

#### สำนักทะเบียนและประมวลผลมหาวิทยาลัยหอการค้าไทย

The Office of Registrar, University of the Thai Chamber of Commerce

#### คำร้องขอลาออก/ลาพักการศึกษา

Request Form for Resignation / Leave of Absence

#### ขั้นตอนการยื่นคำร้อง

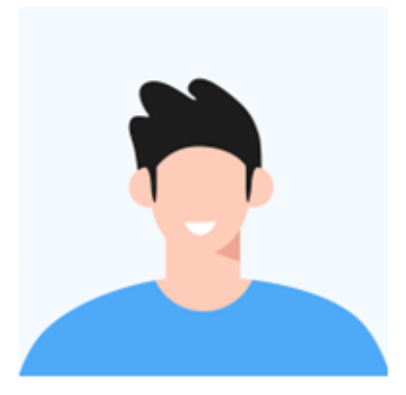

# รี่นค่าร้อง อาจารย์ที่ปรึกษา คณบดี สำนักทอสมุด/ กองสวัสติการ/ ศูนย์ความเป็นเลิศร สำนักทรเบียนและประมวลผล (แผนกบริการ) สำนักทะเบียนและประมวลผล (แผนกประมวล) สำนักทะเบียนและประมวลผล (แผนกประวัติ) จบกระบวนการ

Reg20221216000045

สถานนะเอกสาร:

จบกระบวนการ

วันที่:

16 ธันวาคม 2565 (03:35)